# Risoluzione dei problemi di integrazione ISE e FirePOWER per Identity Services

# Sommario

Introduzione **Prerequisiti** Requisiti Componenti usati Configurazione Esempio di rete ISE **Active Directory** Dispositivo di accesso alla rete Certificati per pxGrid e MnT servizio pxGrid Criteri di autorizzazione CCP Area di autenticazione di Active Directory Certificati per Admin e pxGrid Integrazione con ISE Criteri di identità Policy di controllo dell'accesso Verifica Impostazione sessione VPN FMC: recupero dati sessione da MnT Accesso di rete privilegiato e senza privilegi Accesso registrazione FMC Risoluzione dei problemi **Debug FMC** Query SGT tramite pxGrid Query di sessione su MnT tramite API REST **Debug ISE** Bug Riferimenti

# Introduzione

In questo documento viene descritto come configurare e risolvere i problemi relativi ai criteri con visibilità TrustSec su Cisco Next-Generation Intrusion Prevention System (NGIPS). NGIPS versione 6.0 supporta l'integrazione con Identity Services Engine (ISE), consentendo di creare criteri di riconoscimento delle identità.

# Prerequisiti

## Requisiti

Cisco raccomanda la conoscenza dei seguenti argomenti:

- Configurazione VPN di Cisco Adaptive Security Appliance (ASA)
- Configurazione di Cisco AnyConnect Secure Mobility Client
- Configurazione di base di Cisco FirePower Management Center
- Cisco ISE configuration
- Soluzioni Cisco TrustSec

## Componenti usati

Le informazioni fornite in questo documento si basano sulle seguenti versioni software e hardware:

- Microsoft Windows 7
- CA (Certification Authority) di Microsoft Windows 2012
- Cisco ASA versione 9.3
- Software Cisco ISE versioni 1.4
- Cisco AnyConnect Secure Mobility Client versioni 4.2
- Cisco FirePower Management Center (FMC) versione 6.0
- Cisco FirePower NGIPS versione 6.0

# Configurazione

FirePower Management Center (FMC) è la piattaforma di gestione di FirePower. Per l'integrazione con ISE sono disponibili due tipi di funzionalità:

- Correzione: consente al FMC di mettere in quarantena l'aggressore tramite ISE, che modifica dinamicamente lo stato di autorizzazione sul dispositivo di accesso fornendo accesso limitato alla rete. Questa soluzione si presenta in due generazioni:
- 1. Script perl legacy che utilizza la chiamata API EPS (Endpoint Protection Service) ad ISE.
- 2. Modulo più recente che utilizza la chiamata del protocollo pxGrid ad ISE (questo modulo è supportato solo nella versione 5.4 non è supportato nella versione 6.0, il supporto nativo è pianificato nella versione 6.1).
- Criterio: consente a FMC di configurare i criteri in base ai tag del gruppo di sicurezza TrustSec (SGT).

In questo articolo viene illustrata la seconda funzionalità. Per l'esempio di correzione, leggere la sezione dei riferimenti

## Esempio di rete

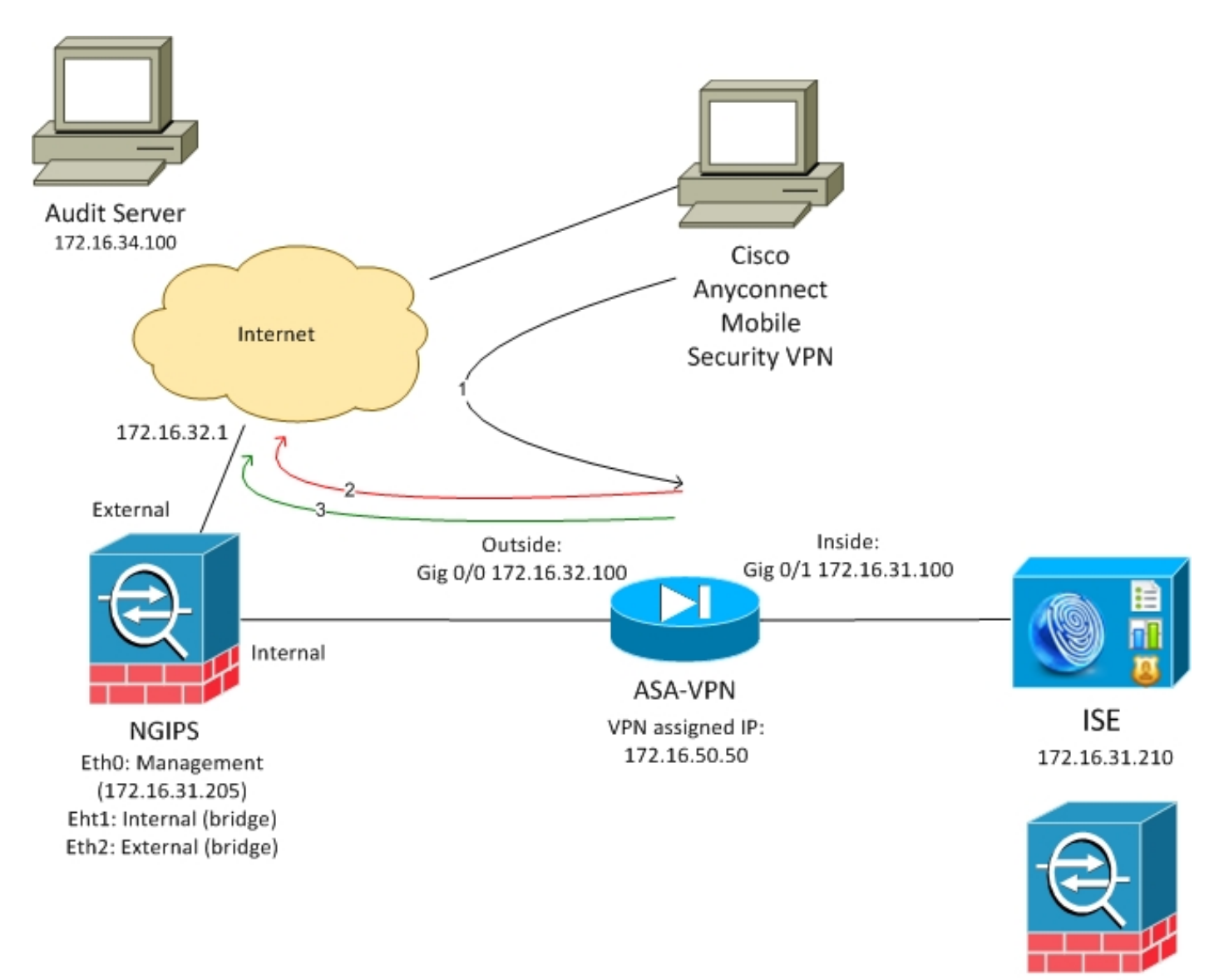

FMC 172.16.31.206

FMC è configurato con criteri di controllo dell'accesso contenenti due regole:

- Nega per traffico HTTP con URL personalizzato (URL-attacco)
- Consenti traffico HTTP con URL personalizzato (URL di attacco) ma solo se l'utente è assegnato al tag SGT Audit (9) da ISE

ISE decide di assegnare un tag di controllo a tutti gli utenti di Active Directory che appartengono al gruppo Administrator e utilizzano un dispositivo ASA-VPN per l'accesso alla rete.

L'utente accede alla rete tramite connessione VPN sull'appliance ASA. L'utente tenta quindi di accedere al server sottoposto ad audit utilizzando l'URL di attacco URL, ma l'operazione non riesce perché non è stato assegnato al gruppo Audit SGT. Una volta risolto questo problema, la connessione è riuscita.

### ISE

### **Active Directory**

Ènecessario configurare l'integrazione di Active Directory e recuperare i gruppi corretti (il gruppo Administrators viene utilizzato per la condizione della regola di autorizzazione):

| cisco Ider | ntity Service                  | es Engine     | Home          | <ul> <li>Operations</li> </ul> | Policy              | Guest Acces     | ss <b>~</b> Admin              | istration | • Work C | enters              |                       |
|------------|--------------------------------|---------------|---------------|--------------------------------|---------------------|-----------------|--------------------------------|-----------|----------|---------------------|-----------------------|
| System     | ▼Identity N                    | lanagement    | Network R     | esources 🕨 🖡                   | Device Portal N     | lanagement p    | Grid Services                  | Feed Ser  | vice 🕨   | Identity Mapping    |                       |
| Identities | Groups                         | External Ider | ntity Sources | Identity Source                | e Sequences         | Settings        |                                |           |          |                     |                       |
| Externa    | al Identity                    | r Sources     | <u>يې</u>     | Conr                           | ection<br>∍Add ▼ XD | Authenticat     | ion Domains<br>pdate SID Value | Gro       | oups     | Attributes          | Advanced Settings     |
| - 🔁 A      | ctive Directory<br>example.com | 1             |               | Name examp                     | le.com/Builtin/     | Administrators  |                                |           | SID      | le.com/S-1-5-32-544 |                       |
| ) 🕨 🚞 🖬    | DAP                            |               |               | examp                          | le.com/Builtin/     | Guests          |                                |           | examp    | le.com/S-1-5-32-546 |                       |
| 🕨 🧰 R      | ADIUS Token                    |               |               | examp                          | le.com/Builtin/     | IIS_IUSRS       |                                |           | examp    | le.com/S-1-5-32-568 |                       |
| 🕨 🧮 R      | SA SecurID                     |               |               | examp                          | le.com/Builtin/     | Users           |                                |           | examp    | le.com/S-1-5-32-545 |                       |
| 🕨 🚞 Si     | AML Id Provide                 | ers           |               | examp                          | le.com/Users/I      | Domain Computer | s                              |           | S-1-5-   | 21-914949383-2068   | 843066-3727110587-515 |
|            |                                |               |               | examp                          | le.com/Users/I      | Domain Users    |                                |           | S-1-5-   | 21-914949383-2068   | 843066-3727110587-513 |
|            |                                |               |               |                                |                     |                 |                                |           |          |                     |                       |

### Dispositivo di accesso alla rete

L'ASA viene aggiunta come dispositivo di rete. Viene usato il gruppo personalizzato ASA-VPN-Audit, come mostrato nell'immagine:

| cisco Identity Servic       | es Engine на         | ome • Operation                          | is Policy            | Guest Access        | ▼Administ | ration 🔸 Wo     | rk Centers       |              |                                       |
|-----------------------------|----------------------|------------------------------------------|----------------------|---------------------|-----------|-----------------|------------------|--------------|---------------------------------------|
| System      Identity      I | Management •Ne       | twork Resources                          | Device Portal Man    | agement pxGrid      | Services  | Feed Service    | Identity Mapping |              |                                       |
| ▼ Network Devices N         | letwork Device Group | s Network Device                         | Profiles External    | RADIUS Servers      | RADIUS Se | erver Sequences | NAC Managers     | External MDM | <ul> <li>Location Services</li> </ul> |
|                             | Ø                    |                                          |                      |                     |           |                 |                  |              |                                       |
| Network devices             | N                    | etwork Devices List > .<br>etwork Device | ASA                  |                     |           |                 |                  |              |                                       |
| Default Device              |                      | CONSTR DEVICE                            | * Name               | <b>ASA</b>          |           |                 |                  |              |                                       |
|                             |                      |                                          | Description          | мэн                 |           |                 |                  |              |                                       |
|                             |                      |                                          | Description          |                     |           |                 |                  |              |                                       |
|                             |                      | * IP Address:                            | 172.16.31.100        | / 32                |           |                 |                  |              |                                       |
|                             |                      |                                          |                      |                     |           |                 |                  |              |                                       |
|                             |                      |                                          |                      |                     |           |                 |                  |              |                                       |
|                             |                      |                                          | * Device Profile     | 🐝 Cisco 🔻 🖤         | 9         |                 |                  |              |                                       |
|                             |                      |                                          | Model Name           |                     | <u>.</u>  |                 |                  |              |                                       |
|                             |                      |                                          | Software Version     | -                   | <u>,</u>  |                 |                  |              |                                       |
|                             |                      | * Network Device                         | Group                |                     |           |                 |                  |              |                                       |
|                             |                      | Location All                             | Locations 📀          | Set To Defa         | ult       |                 |                  |              |                                       |
|                             |                      | Device Type AS                           | A-VPN-Audit          | Set To Defa         | ult       |                 |                  |              |                                       |
|                             |                      |                                          |                      |                     |           |                 |                  |              |                                       |
|                             |                      | RADIUS Aut                               | nentication Settings |                     |           |                 |                  |              |                                       |
|                             |                      |                                          |                      |                     |           |                 |                  |              |                                       |
|                             |                      |                                          | Enable Authe         | entication Settings |           |                 |                  |              |                                       |
|                             |                      |                                          |                      | Protocol            | RADIUS    |                 |                  |              |                                       |
|                             |                      |                                          |                      | * Shared Secret     | ••••      | S               | Show             |              |                                       |

### Certificati per pxGrid e MnT

FMC utilizza entrambi i servizi su ISE:

- pxGrid per SGT e query di profiling dei dati
- MnT (Monitoring and Reporting) per il download di sessioni in blocco

La disponibilità di MnT è molto importante poiché in questo modo FMC viene informato su quale sia l'indirizzo IP della sessione autenticata, nonché il nome utente e il tag SGT. In base a ciò, è possibile applicare le policy corrette. Notare che NGIPS non supporta i tag SGT nativi (tagging in

linea) come nell'appliance ASA. Ma al contrario di ASA, supporta solo nomi SGT anziché numeri.

A causa di tali requisiti, sia ISE che FMC devono fidarsi a vicenda (certificato). MnT utilizza solo il certificato lato server, pxGrid utilizza sia il certificato lato client che quello lato server.

La CA Microsoft viene utilizzata per firmare tutti i certificati.

Per MnT (ruolo Admin), ISE deve generare una richiesta di firma del certificato (CSR), come mostrato nell'immagine:

| dentity Services Engine             | Home → Operations → Policy → Guest Access                                                                                                    |
|-------------------------------------|----------------------------------------------------------------------------------------------------|
| ▼System ► Identity Management       | Network Resources     Device Portal Management     pxGrid Services     Feed Service     Identity Mapping                                                                                                    |
| Deployment Licensing  Certific      | ates > Logging > Maintenance Upgrade Backup & Restore > Admin Access > Settings                                                                                                    |
| (                                   |                                                                                                    |
| ▼ Certificate Management            | Certificate Signing Request                                                                                                    |
| Overview                            | Certificate types will require different extended key usages. The list below outlines which extended key usages are required for each certificate type:                                                                                        |
| System Certificates                 | ISE Identity Certificates:                                                                                                    |
| Endpoint Certificates               | Multi-Use - Client and Server Authentication     Admin - Server Authentication                                                                                                    |
| Trusted Certificates                | EAP Authentication - Server Authentication                                                                                                    |
| OCSP Client Profile                 | Portal - Server Authentication     pxGrid - Client and Server Authentication                                                                                                    |
| Certificate Signing Requests        | ISE Certificate Authority Certificates:                                                                                                    |
| Certificate Periodic Check Settings | • ISE Root CA - This is not a signing request, but an ability to generate a brand new Root CA certificate for the ISE CA functionality.                                                                                                    |
| Cartificate Authority               | <ul> <li>ISE Intermediate CA - This is an Intermediate CA Signing Request.</li> <li>Renew ISE OCSP Responder Certificates - This is not a signing request, but an ability to renew the OCSP responder certificate that is signed by</li> </ul> |
| V Certificate Autionty              | the ISE Root CA/ISE Intermediate CA.                                                                                                    |
|                                     | Usage                                                                                                    |
|                                     | Certificate(s) will be used for Admin                                                                                                    |
|                                     |                                                                                                    |
|                                     | Certificates                                                                                                    |
|                                     |                                                                                                    |
|                                     | Node(s)                                                                                                    |
|                                     | Generate CSR's for these Nodes:                                                                                                    |
|                                     | Node CSR Friendly Name                                                                                                    |
|                                     | Iise20 Iise20#Admin                                                                                                    |
|                                     |                                                                                                    |
|                                     | Subject                                                                                                    |
|                                     |                                                                                                    |
|                                     | Common Name (CN) \$FQDN\$ (i)                                                                                                    |

Dopo essere stato firmato da Microsoft CA deve essere importato tramite l'opzione **Bind Certificate**.

È necessario seguire un processo simile per il servizio pxGrid. **Per l'**opzione **verrà utilizzato uno o più certificati** con pxGrid selezionato.

Poiché non possono esistere due certificati con lo stesso nome soggetto, è possibile aggiungere un valore diverso per OU o sezione O (ad esempio pxGrid).

**Nota:** Verificare che per ogni nome di dominio completo (FQDN) sia per ISE che per FMC sia configurato il record DNS corretto nel server DNS.

L'unica differenza tra il certificato Admin e il certificato pxGrid è con il processo di firma. Poiché i certificati pxGrid devono disporre di opzioni di utilizzo chiavi esteso sia per l'autenticazione client che per l'autenticazione server, è possibile utilizzare un modello personalizzato in Microsoft CA per tale scopo:

| <b>6</b> |                                                                                                    | Certificate Templates Console                           |              |
|----------|----------------------------------------------------------------------------------------------------|---------------------------------------------------------|--------------|
|          | File Action View Help                                                                                                    |                                                         |              |
|          | 🗢 🔿 🔲 🗶 🗐 🔂                                                                                                    |                                                         | _            |
|          | 🖉 Certificate Templates (WIN-GIH Template I                                                                                                    | ISE-pxgrid Properties ? 🗙                               | nded Purpi 🔨 |
| 🔛 Das    | Admini 🖳                                                                                                    |                                                         |              |
| Loc      | Authen                                                                                                    | Subject Name Issuance Requirements                      |              |
|          | 🖉 Basic EF                                                                                                    | Superseded Templates Extensions Security Server         |              |
| All S    |                                                                                                    | Superseded remplates Entertoistic Security Server       | ate Key Arc  |
| 🖳 AD     |                                                                                                    | To modify an extension, select it, and then click Edit. |              |
| E AD     | Code Si                                                                                                    |                                                         |              |
|          | 🖾 Compu                                                                                                    | Extensions included in this template:                   |              |
| ∎' AD    | Rectos e                                                                                                    | Paris Constraints                                       | ctony Senvi  |
| 🔒 AD     | R Domain                                                                                                    | Constraints                                             | ctory servi  |
| 🛱 DNS    | Reported to a contract of the contract of the |                                                         | ht Authent   |
|          | EFS Rec                                                                                                    | 📈 Key Usage                                             |              |
| _ File   | 🗵 Enrollm                                                                                                    |                                                         | _            |
| 🕲 IIS    | 🚇 Enrollm                                                                                                    |                                                         | =            |
|          | 🖳 Exchang                                                                                                    | Eda                                                     |              |
|          | 🚇 Exchang                                                                                                    | Euk                                                     |              |
|          | 🚇 Exchang                                                                                                    | Description of Application Policies:                    |              |
|          | 🚇 IPSec                                                                                                    | Server Authentication                                   |              |
|          | 🗵 IPSec (C                                                                                                    | Secure Email                                            |              |
|          | 💷 ISE-p×g                                                                                                    | Client Authentication                                   | er Authent   |
|          | 🖳 🖳 Kerbero                                                                                                    |                                                         | nt Authent   |
|          | 🖳 Key Rec                                                                                                    |                                                         | Recovery A   |
|          | OCSP R                                                                                                    |                                                         | P Signing    |
|          | RAS and                                                                                                    |                                                         | ht Authent   |
|          | Root Ce                                                                                                    |                                                         |              |
|          | Router 🖳                                                                                                    |                                                         |              |
|          | Smartca                                                                                                    |                                                         |              |
|          | 🖳 Smartca                                                                                                    | Cancer Appy Help                                        |              |

In questa immagine è illustrato come utilizzare il servizio Web Microsoft per firmare PxGrid CSR:

## Submit a Certificate Request or Renewal Request

To submit a saved request to the CA, paste a base-64-encoded

### Saved Request:

|                     | A0Z4skS+gVGuqYC4ls1jHcXGJejph2h2nd | dn/ri2J 🛆         |
|---------------------|------------------------------------|-------------------|
| Base-64-encoded     | FibxEHkK1tAymQ9G6WXIELdA3XZzV6ilVr | nWFzLj3           |
| certificate request | /E2PTchIgFk5zeyXConTNW4QIE/Robkd70 | DIxduVC           |
| (CMC or             | 6C6daW+GKhFTbQFjacvr15KlRWo4/XQZ50 | 5QZAzic 🔲         |
| PKCS #10 or         | pB+rRDT3dKQW                       | ~                 |
| PKCS #7):           | END CERTIFICATE REQUEST            | $\sim$            |
| ,                   |                                    | $\langle \rangle$ |

### Certificate Template:

ISE-pxgrid

### Additional Attributes:

| Attributes: |    |          |
|-------------|----|----------|
|             | Su | bmit > ) |

Alla fine ISE deve avere i certificati Admin e pxGrid firmati dall'autorità di certificazione attendibile (Microsoft), come mostrato nell'immagine:

 $\sim$ 

| cisco Identity Services Engine      | Home                                                                                                    | Guest Access     ✓ Administration | ♦ Work Centers                                       |                    |                |  |  |  |
|-------------------------------------|----------------------------------------------------------------------------------------------------|-----------------------------------|------------------------------------------------------|--------------------|----------------|--|--|--|
| ▼System ► Identity Management       | System ) Identity Management ) Network Resources ) Device Portal Management pxGrid Services ) Feed Service ) Identity Mapping                                  |                                   |                                                      |                    |                |  |  |  |
| Deployment Licensing Certificat     | Deployment Licensing ▼Certificates → Logging → Maintenance Upgrade Backup & Restore → Admin Access → Settings                                                  |                                   |                                                      |                    |                |  |  |  |
| 0                                   |                                                                                                    |                                   |                                                      |                    |                |  |  |  |
| - Certificate Management            | ▼ Certificate Management System Certificates ▲ For disaster recovery it is recommended to export certificate and private key pairs of all system certificates. |                                   |                                                      |                    |                |  |  |  |
| Overview                            | 🖊 Edit ) 🕂 Generate Self Signed Certificate ) 🕂 Import ) 🕼 Export ) 🗶 Delete ) 🔎 View                                                                          |                                   |                                                      |                    |                |  |  |  |
| System Certificates                 | Friendly Name                                                                                                    | Used By                           | Portal group tag                                     | Issued To          | Issued By      |  |  |  |
| Endpoint Certificates               | ▼ lise20                                                                                                    |                                   |                                                      |                    |                |  |  |  |
| Trusted Certificates                | Admin                                                                                                    | Admin, Portal                     | Default Portal Certificate $\operatorname{Group}(i)$ | lise20.example.com | example-WIN-CA |  |  |  |
| OCSP Client Profile                 | EAP                                                                                                    | EAP Authentication                |                                                      | lise20.example.com | example-WIN-CA |  |  |  |
| Certificate Signing Requests        | pxgrid                                                                                                    | pxGrid                            |                                                      | lise20.example.com | example-WIN-CA |  |  |  |
| Certificate Periodic Check Settings |                                                                                                    |                                   |                                                      |                    |                |  |  |  |

### servizio pxGrid

Con i certificati corretti è necessario abilitare il ruolo pxGrid per un nodo specifico, come mostrato nell'immagine seguente:

| diadia<br>cisco | Identi | ity Services I | Engine                           | Home 🔸       | Operations | ▶ Policy        | In Guest Ac | ccess    | ▼Administration  | • Work Ce    | nters           |
|-----------------|--------|----------------|----------------------------------|--------------|------------|-----------------|-------------|----------|------------------|--------------|-----------------|
| ▼ Syst          | tem    | Identity Man   | agement 🕨 N                      | Network Resc | urces De   | evice Portal Ma | anagement   | pxGrid   | Services Feed S  | Service 🕨 la | dentity Mapping |
| Deplo           | yment  | Licensing      | <ul> <li>Certificates</li> </ul> | ▶ Logging    | Mainten    | nance Upgr      | ade Back    | up & Res | tore 🕨 Admin Acc | ess 🕨 Settir | ngs             |

| Deployment      | Deployment Nodes List > lise20 |                                        |
|-----------------|--------------------------------|----------------------------------------|
| ⇔ • ⊨ • 🚳•      | Edit Node<br>General Settings  | Profiling Configuration                |
| Opployment      |                                |                                        |
| Se FAN Fallover | Hostname lise                  | 20                                     |
|                 | FQDN lise                      | 20.example.com                         |
|                 | IP Address 172                 | .16.31.210                             |
|                 | Node Type <b>Ide</b>           | ntity Services Engine (ISE)            |
|                 |                                |                                        |
|                 | Personas                       |                                        |
|                 | ✓ Administration               | Role STANDALONE Make Primary           |
|                 | ✓ Monitoring                   | Role PRIMARY                           |
|                 | ☑ Policy Service               |                                        |
|                 | ✓ Enable Session Ser           | vices                                  |
|                 | Include Node                   | in Node Group None v (i)               |
|                 |                                |                                        |
|                 | ✓ Enable Profiling Se          | rvice                                  |
|                 | Enable SXP Service             | e                                      |
|                 |                                | Lise Interface GigabitEthernet 0 v (i) |
|                 |                                | Use intenace                           |
|                 | □ Enable Device Adn            | in Service ①                           |
|                 | Enable Identity Ma             | pping ()                               |
|                 | ☑ pxGrid ①                     |                                        |

L'approvazione automatica deve essere attivata:

| cisco Identity Services Engine Home + Ope            | erations   Policy   Guest Access   Adm       | inistration Vork Centers     |                 |      | 🧿 License Warning 🔺 🔍 🥹 🙏 🗘                      |
|------------------------------------------------------|----------------------------------------------|------------------------------|-----------------|------|--------------------------------------------------|
| System      Identity Management     Network Resource | es                                           | Feed Service Identity Mappin | ng              |      |                                                  |
| Clients Live Log                                     |                                              |                              |                 |      | ⊕Emble Auto-Registration<br>View By Capabilities |
| 🖋 Enable 🔗 Disable 😵 Approve 😝 Group 👎 Decl          | ine 😧 Delete 👻 🛞 Refresh 🛛 Total Pending App | proval(0) v                  |                 |      | 1-4 of 4 Show 25 ▼ perpage Page 1 +              |
| Client Name Client Description                       | on Capabilities                              | Status                       | Client Group(s) | Log  |                                                  |
| ise-admin-lise20                                     | Capabilities(4 Pub, 2 Sub)                   | Online                       | Administrator   | View |                                                  |
| ▶ ise-mnt-lise20                                     | Capabilities(2 Pub, 1 Sub)                   | Online                       | Administrator   | View |                                                  |
| iseagent-firepower.example.co                        | Capabilities(0 Pub, 3 Sub)                   | Online                       | Session         | View |                                                  |
| firesightisetest-firepower.exampl                    | Capabilities(0 Pub, 0 Sub)                   | Offline                      | Session         | View |                                                  |

### Criteri di autorizzazione

Viene utilizzato il criterio di autenticazione predefinito (la ricerca di Active Directory viene eseguita se non viene trovato l'utente locale).

I criteri di autorizzazione sono stati configurati per fornire l'accesso completo alla rete (autorizzazione: PermitAccess) per gli utenti che eseguono l'autenticazione tramite ASA-VPN e appartengono al gruppo di Active Directory Administrators. Per questi utenti viene restituito il tag SGT Auditors:

| cisco                | Identity                  | Services Engin                             | e Hom                            | e ♦(                   | Operations                                         | <ul> <li>Policy</li> </ul>                    | Guest Access                                       | <ul> <li>Administration</li> </ul>       | Work Centers  |                           |
|----------------------|---------------------------|--------------------------------------------|----------------------------------|------------------------|----------------------------------------------------|-----------------------------------------------|----------------------------------------------------|------------------------------------------|---------------|---------------------------|
| Authe                | ntication                 | Authorization                              | Profiling                        | Posture                | Client Prov                                        | sioning 🕨                                     | Policy Elements                                    |                                          |               |                           |
| Autho                | Authorization Policy      |                                            |                                  |                        |                                                    |                                               |                                                    |                                          |               |                           |
| Define t<br>For Poli | he Authori<br>cy Export ( | zation Policy by c<br>go to Administration | onfiguring rule<br>on > System > | es based (<br>Backup 8 | on identity gro<br>Restore > Po                    | oups and/or o<br>plicy Export P               | other conditions. Drag a<br>Page                   | and drop rules to chan                   | ge the order. |                           |
| First M              | fatched                   | Rule Applies                               | •                                |                        |                                                    |                                               |                                                    |                                          |               |                           |
| ► Exc                | eptions                   | (0)                                        |                                  |                        |                                                    |                                               |                                                    |                                          |               |                           |
| Star                 | ndard                     |                                            |                                  |                        |                                                    |                                               |                                                    |                                          |               |                           |
|                      | Status                    | Rule Name                                  |                                  |                        | Condi                                              | tions (identity                               | groups and other con                               | iditions)                                |               | Permissions               |
|                      | <b>~</b>                  | ASA VPN                                    |                                  |                        | if <mark>(</mark> exam<br>/Admir<br>Types <b>;</b> | ple.com:Exten<br>iistrators ANE<br>#ASA-VPN-A | rnalGroups EQUALS e<br>DEVICE:Device Type<br>udit) | example.com/Builtin<br>EQUALS All Device | then          | PermitAccess AND Auditors |
|                      |                           |                                            |                                  |                        |                                                    |                                               |                                                    |                                          |               |                           |

## CCP

### Area di autenticazione di Active Directory

La configurazione del realm è richiesta per l'integrazione con ISE (per usare le Identity Policies e recuperare l'appartenenza ai gruppi per gli utenti autenticati passivamente). È possibile configurare il realm per Active Directory o il protocollo LDAP (Lightweight Directory Access Protocol). In questo esempio viene utilizzato AD. Da **Sistema > Integrazione > Realm**:

## AD-Realm

Enter a description

| Directory Realm Configuration User Download |                            |                              |  |  |  |  |  |  |
|---------------------------------------------|----------------------------|------------------------------|--|--|--|--|--|--|
|                                             |                            |                              |  |  |  |  |  |  |
| AD Primary Domain *                         | example.com                | ex: domain.com               |  |  |  |  |  |  |
| Directory Username *                        | Administrator@example.com  | ex: user@domain              |  |  |  |  |  |  |
| Directory Password *                        | •••••                      |                              |  |  |  |  |  |  |
| Base DN *                                   | CN=users,DC=example,DC=com | ex: ou=user,dc=cisco,dc=com  |  |  |  |  |  |  |
| Group DN *                                  | DC=example,DC=com          | ex: ou=group,dc=cisco,dc=com |  |  |  |  |  |  |
| Group Attribute                             | Member 💙                   |                              |  |  |  |  |  |  |
| User Session Timeout                        |                            |                              |  |  |  |  |  |  |
| Authenticated Users                         | 1440                       | minutes                      |  |  |  |  |  |  |
| Failed Authentication Users                 | 1440                       | minutes                      |  |  |  |  |  |  |
| Guest Users                                 | 1440                       | minutes                      |  |  |  |  |  |  |
| * Required Field                            |                            |                              |  |  |  |  |  |  |

Vengono utilizzate le impostazioni di directory standard:

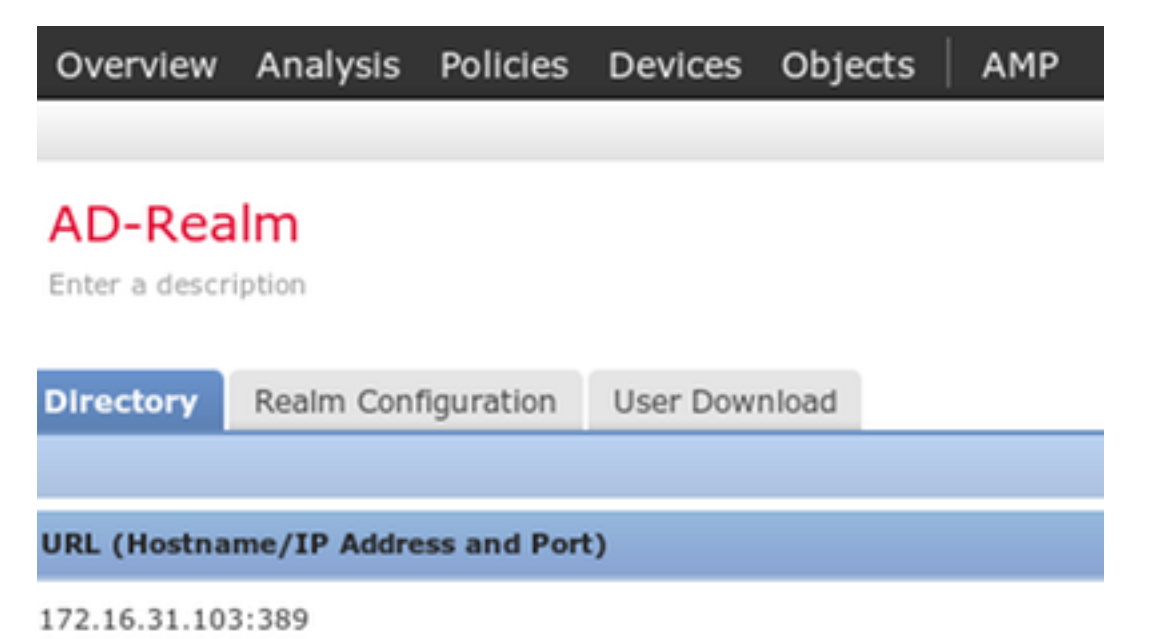

E alcuni dei gruppi AD vengono recuperati (da utilizzare come condizione aggiuntiva nelle regole di controllo di accesso):

| Overview Analysis Policies Devices Objects AMP                                                                                                    |                                                                     |
|----------------------------------------------------------------------------------------------------|---------------------------------------------------------------------|
|                                                                                                    |                                                                     |
| AD-Realm<br>Enter a description                                                                                                    |                                                                     |
| Directory Realm Configuration User Download                                                                                                    |                                                                     |
| Download users and groups Begin automatic download at 12      AM      America/New York Repeat Every 24      Hours     Download Now  Available Groups | Groups to Include (5)                                               |
| Search by name                                                                                                    | Administrators                                                      |
| Terminal Server License Servers   Access Control Assistance Operators   Cryptographic Operators   Network Configuration Operators                    | 옮 Users<br>굶 Domain Admins<br>굶 Domain Users<br>굶 Enterprise Admins |

### Certificati per Admin e pxGrid

Internal CAs

Sebbene non sia necessario, è buona norma generare una CSR per l'accesso degli amministratori. Firmare il CSR utilizzando Active Directory attendibile, reimportare il certificato firmato, come illustrato nell'immagine seguente:

| Overview Analysis Policies D         | evices Objects AMP         |                                        |                                 |                        |                         |                               |                               |       |         |             |         |            | A <sub>1</sub> Sys | tem Help 🔻     | admin 🔻   |
|--------------------------------------|----------------------------|----------------------------------------|---------------------------------|------------------------|-------------------------|-------------------------------|-------------------------------|-------|---------|-------------|---------|------------|--------------------|----------------|-----------|
|                                      |                            |                                        |                                 |                        |                         |                               | Configuration                 | Users | Domains | Integration | Updates | Licenses 🔻 | Health 🔻           | Monitoring •   | Tools •   |
|                                      |                            |                                        |                                 |                        |                         |                               |                               |       |         |             |         | @          |                    | I              |           |
|                                      |                            |                                        |                                 |                        |                         |                               |                               |       |         |             |         | Generate N | ew CSR             | Import HITPS C | Intricate |
| Information                          | Current HTTPS Cert         | ificate                                |                                 |                        |                         |                               |                               |       |         |             |         |            |                    |                |           |
| ► HTTPS Certificate                  |                            |                                        |                                 |                        |                         |                               |                               |       |         |             |         |            |                    |                |           |
| External Database Access<br>Database | Subject                    | commonName<br>firepower.example.com    | countryName<br>PL               | localityName<br>Krakow | organizationName<br>TAC | organizationalUnitName<br>AAA | stateOrProvinceName<br>Krakow |       |         |             |         |            |                    |                |           |
| Management Interfaces                | Issuer                     | commonName<br>example-WIN-CA           | domainComponent<br>example      |                        |                         |                               |                               |       |         |             |         |            |                    |                |           |
| Process<br>Remote Storage Device     | Validity                   | Not Before<br>Nov 29 12:23:55 2015 GMT | Not After<br>Nov 28 12:23:55 20 | 16 GMT                 |                         |                               |                               |       |         |             |         |            |                    |                |           |
| Change Reconciliation                | Version                    | 02                                     |                                 |                        |                         |                               |                               |       |         |             |         |            |                    |                |           |
| Access Control Preferences           | Serial Number              | 170000008D385AAF7D2097                 | EAE000000000008                 |                        |                         |                               |                               |       |         |             |         |            |                    |                |           |
| Access List                          | Signature Algorithm        | sha1WithRSAEncryption                  |                                 |                        |                         |                               |                               |       |         |             |         |            |                    |                |           |
| Audit Log                            |                            |                                        |                                 |                        |                         |                               |                               |       |         |             |         |            |                    |                |           |
| Dashboard                            | HTTPS Client Certifi       | cate Settings                          |                                 |                        |                         |                               |                               |       |         |             |         |            |                    |                |           |
| DNS Cache                            | Enable Client Certificates |                                        |                                 |                        |                         |                               |                               |       |         |             |         |            |                    |                |           |
| Email Notification                   | Encore anone der andates   |                                        |                                 |                        |                         |                               |                               |       |         |             |         |            |                    |                |           |
| Intrusion Policy Preferences         |                            | Save                                   |                                 |                        |                         |                               |                               |       |         |             |         |            |                    |                |           |
| Language                             |                            |                                        |                                 |                        |                         |                               |                               |       |         |             |         |            |                    |                |           |
| Login Banner                         |                            |                                        |                                 |                        |                         |                               |                               |       |         |             |         |            |                    |                |           |
| Network Analysis Policy Preferences  |                            |                                        |                                 |                        |                         |                               |                               |       |         |             |         |            |                    |                |           |
| SNMP                                 |                            |                                        |                                 |                        |                         |                               |                               |       |         |             |         |            |                    |                |           |
| STIG Compliance                      |                            |                                        |                                 |                        |                         |                               |                               |       |         |             |         |            |                    |                |           |
| Time                                 |                            |                                        |                                 |                        |                         |                               |                               |       |         |             |         |            |                    |                |           |
| Time Synchronization                 |                            |                                        |                                 |                        |                         |                               |                               |       |         |             |         |            |                    |                |           |
| Shell Timeout                        |                            |                                        |                                 |                        |                         |                               |                               |       |         |             |         |            |                    |                |           |
| Vulnerability Mapping                |                            |                                        |                                 |                        |                         |                               |                               |       |         |             |         |            |                    |                |           |
| VMware Tools                         |                            |                                        |                                 |                        |                         |                               |                               |       |         |             |         |            |                    |                |           |
|                                      |                            |                                        |                                 |                        |                         |                               |                               |       |         |             |         |            |                    |                |           |

# Il certificato CA deve essere aggiunto a un archivio attendibile:

| Object Management                       | Intri | usion Rules                                                  |                                                                                                    |                                        |          |
|-----------------------------------------|-------|--------------------------------------------------------------|----------------------------------------------------------------------------------------------------|----------------------------------------|----------|
|                                         |       |                                                              |                                                                                                    | Ci Add Trusted Dismiss                 |          |
| Network                                 | Ê     | Name                                                         | Value AMP for No.                                                                                                    | ower.example.com - Cannot connect to ( |          |
| Port<br>Security Zones                  | - 1   | VeriSign Class 3 Public Primary Certification Authority - GS | CN=VeriSign Class 3 Public Primary Certification Authority - G5, ORG=VeriSign, Inc., OU=(c) 2006 VeriSign, Inc For authorized user | uny, c=03                              | <i>y</i> |
| Application Filters                     | - 1   | VeriSign Class 4 Public Primary Certification Authority - G3 | CN=VeriSign Class 4 Public Primary Certification Authority - G3, ORG=VeriSign, Inc., OU=(c) 1999 VeriSign, Inc For authorized use  | only, C=US                             | / 8      |
| VLAN Tag                                | - 1   | VeriSign Universal Root Certification Authority              | CN=VeriSign Universal Root Certification Authority, ORG=VeriSign, Inc., OU=(c) 2008 VeriSign, Inc For authorized use only, C=US    | 4                                      | / 0      |
| Seolocation                             | - 1   | Visa eCommerce Root                                          | CN=Visa eCommerce Root, ORG=VISA, OU=Visa International Service Association, C=US                                                  |                                        | 0        |
| \$ Variable Set                         | - 1   | Visa Information Delivery Root CA                            | CN=Visa Information Delivery Root CA, ORG=VISA, OU=Visa International Service Association, C=US                                    | 4                                      | 0        |
| Network Lists and F                     | eeds  | VRK Gov. Root CA                                             | CN=VRK Gov. Root CA, ORG=Vaestorekisterikeskus CA, OU=Varmennepalvelut, C=FI                                                       |                                        | / 8      |
| DNS Lists and Feed                      | s     | Wells Fargo Root Certificate Authority                       | CN=Wells Fargo Root Certificate Authority, ORG=Wells Fargo, OU=Wells Fargo Certification Authority, C=US                           |                                        | / 8      |
| Sinkhole                                |       | WellsSecure Public Root Certificate Authority                | CN=WellsSecure Public Root Certificate Authority, ORG=Wells Fargo WellsSecure, OU=Wells Fargo Bank NA, C=US                        |                                        | / 8      |
| File List                               | - 1   | Win2012                                                      | CN=example-WIN-CA                                                                                                    |                                        | a 🗄      |
| Opher Suite List     If and Ame         | - 1   | XRamp Global Certification Authority                         | CN=XRamp Global Certification Authority, ORG=XRamp Security Services Inc, OU=www.xrampsecurity.com, C=US                           |                                        | / 0      |
| 🛄 Individual Objects<br>🔁 Object Groups |       |                                                              |                                                                                                    |                                        |          |

Deploy 🛕 System Help 🔻 admin 🔻

L'ultimo passaggio consiste nel generare il certificato pxGrid utilizzato da FMC per autorizzare il servizio ISE pxGrid. Per generare CSR è necessario utilizzare CLI (o qualsiasi altra macchina esterna con lo strumento openssl).

```
admin@firepower:~$ sudo su -
Password:
root@firepower:~#
root@firepower:~# openssl genrsa -des3 -out fire.key 4096
Generating RSA private key, 4096 bit long modulus
. . . . . . . . .
. . . . . . . . . . . . . .
e is 65537 (0x10001)
Enter pass phrase for fire.key:
Verifying - Enter pass phrase for fire.key:
root@firepower:~#
root@firepower:~# openssl req -new -key fire.key -out fire.csr
You are about to be asked to enter information that will be incorporated
into your certificate request.
What you are about to enter is what is called a Distinguished Name or a DN.
There are quite a few fields but you can leave some blank
For some fields there will be a default value,
If you enter '.', the field will be left blank.
____
Country Code []:PL
State or Province Name []:
Locality Name []:
Organization Name []:Cisco
Organizational Unit Name []:TAC
Common Name []:firepower.example.com
Email Address []:
root@firepower:~#
```

Una volta generato fire.csr, firmarlo utilizzando Microsoft CA (modello pxGrid). Importare nuovamente la chiave privata (fire.key) e il certificato firmato (fire.pem) nell'archivio certificati interni di Gestione risorse file server. Per la chiave privata utilizzare la password impostata durante la generazione della chiave (comando **openssl genrsa**):

| Object Management Intr                                                                                                    | usion Rules | <br>                                                                  |                                                                           |          |
|----------------------------------------------------------------------------------------------------|-------------|-----------------------------------------------------------------------|---------------------------------------------------------------------------|----------|
|                                                                                                    |             |                                                                       |                                                                           |          |
|                                                                                                    |             |                                                                       |                                                                           |          |
| Retwork                                                                                                    | Name        |                                                                       | Value                                                                     |          |
| de Port                                                                                                    | pygrid      |                                                                       | CN-firepower example com OPG-TAC OU-pygrid                                | C-PI     |
| Security Zones                                                                                                    | pxgrid      |                                                                       | civ-mepowel.example.com, okg-rac, oo-pagna,                               | C-FL     |
| Application Filters                                                                                                    |             |                                                                       |                                                                           |          |
| 📎 VLAN Tag                                                                                                    |             | Add Known Internal Cartificate                                        |                                                                           | 2 ×      |
| I URL                                                                                                    |             | Add Known Internal Certificate                                        |                                                                           | : ^      |
| Seolocation                                                                                                    |             | Name: pxgrid                                                          |                                                                           |          |
| 💲 Variable Set                                                                                                    |             | prigina                                                               |                                                                           |          |
| 4 💭 Security Intelligence                                                                                                    |             | Certificate Data or, choose a file:                                   | rowse                                                                     |          |
| Network Lists and Feeds                                                                                                    |             | AwICAgCAMA4GCCqGSlb3DQMEAgIAg                                         | DAHBgUrDgMCBzAKBggqhkiG9w0DBzANBgkq                                       | ^        |
| DNS Lists and Feeds                                                                                                    |             | hkiG9w0BAQUFAAOCAQEASObDPO4n                                          | TYpH5Cbwz1nusKooPIUeYfHAJZU7TrgWb1WV                                      |          |
| URL Lists and Feeds                                                                                                    |             | NZRPXrI11dSYOkfTzWW22yuDvyoTGW                                        | nPxF3VGeKfgCZXx9I4SpbNPeWrChx0ku7I                                        |          |
| Sinkhole                                                                                                    |             | PZmDel5KfWLldWgyl4LgojlEtjiNgnd5XV                                    | HfkZdsgT1eV697dQLHRp+fl5BulYXu                                            |          |
| Ele List                                                                                                    |             | OgnHOPnvdUIPdI/En+dYW/p3l/XoHMv4                                      | mR6br9fz6g==                                                              |          |
| Cipher Suite List                                                                                                    |             | END CERTIFICATE                                                       |                                                                           |          |
| 4 🧐 Distinguished Name                                                                                                    |             |                                                                       |                                                                           | ~        |
| Individual Objects                                                                                                    |             | Key or, choose a file: Browse                                         |                                                                           |          |
| Comparison Comparison |             | tHX8NilQM+NBUAtcEIUbVb78tkKNuPy5                                      | iUT5KSBQ4i6E97z53haL4lSyqJYyTiRQa                                         | <u>^</u> |
| A Det                                                                                                    |             | G5OqjWiMD085sUvCayzQh40QhpZf/cE0<br>tGtbr/T2p8/8++qE0E0mC+Gsq7PkaR1Wl | CggEAAUZ7CpeuUSdLIDSfKmlkTAbgbykN<br>LH/HEcELIMwP41Xd2WkiITNamVionMZ80    |          |
| Internal CAs                                                                                                    |             | 0n//8oo/MNe46OKr1ZuToUWt9fD01Jjvzv                                    | wTcTnlyZ5DSoXFmlwX2Tu6mSXWq6ycL                                           |          |
| Trusted CAs                                                                                                    |             | 7/Ep6UdGhkJTdyU0FsJHT5W3dmnFkW<br>om+WZNf+2IWI vM2db2dATdywrad0ZiG    | erBS5Cw+eWqCOQacObx0tB5OpwDzw5PQ/G<br>37RpdV5uYfPkSZOWLig.JHI1m+3FpILiMIT |          |
| External Certs                                                                                                    |             | 5VwssCFK0O4DVJhidH6jRqA3VFgvWL/                                       | /psTUbWknMF8drv8lx4SF1dU4qoA==                                            |          |
| Internal Certs                                                                                                    |             | END RSA PRIVATE KEY                                                   |                                                                           | $\hat{}$ |
| Internal CA Groups                                                                                                    |             |                                                                       |                                                                           |          |
| Trusted CA Groups                                                                                                    |             | Encrypted, and the password is:                                       | *****                                                                     |          |
| Internal Cert Groups                                                                                                    |             |                                                                       | ( Savo                                                                    | Cancal   |
| External Cert Groups                                                                                                    |             |                                                                       | Save                                                                      | Cancer   |

### Integrazione con ISE

Una volta installati tutti i certificati, configurare l'integrazione ISE da System > Integration:

| Overview Analysis Po          | licies Devices ( | Objects   AM      | Р                              |                      |                 |                |
|-------------------------------|------------------|-------------------|--------------------------------|----------------------|-----------------|----------------|
|                               |                  |                   |                                |                      |                 |                |
| Cisco CSI Realms              | Identity Sources | eStreamer         | Host Input                     | Client               | Smart Soft      | ware Satellite |
|                               |                  |                   |                                |                      |                 |                |
| Identity Sources Service Type | None             | Identity Services | Engine                         | User Age             | nt              |                |
| Primary Host Name/IP Addres   | s * lise20.examp | ole.com           |                                | ]                    |                 |                |
| Secondary Host Name/IP Add    | ress             |                   |                                |                      |                 |                |
| pxGrid Server CA *            | Win2012          |                   | ~                              | $\odot$              |                 |                |
| MNT Server CA *               | Win2012          |                   | ~                              | 0                    |                 |                |
| MC Server Certificate *       | pxgrid           |                   | ¥                              | 0                    |                 |                |
| ISE Network Filter            |                  |                   |                                | ex. 10.              | 89.31.0/24, 192 | .168.8.0/24,   |
| * Required Field              | Test             | Status            | SE connectior<br>Primary host: | ) status:<br>Success |                 |                |
|                               |                  |                   |                                |                      | OK              |                |

Utilizzare la CA importata per la convalida dei certificati dei servizi PxGrid e MnT. Per Management Console (MC) utilizzare il certificato interno generato per pxGrid.

### Criteri di identità

Configurare i criteri di identità che utilizzano il realm AD configurato in precedenza per l'autenticazione passiva:

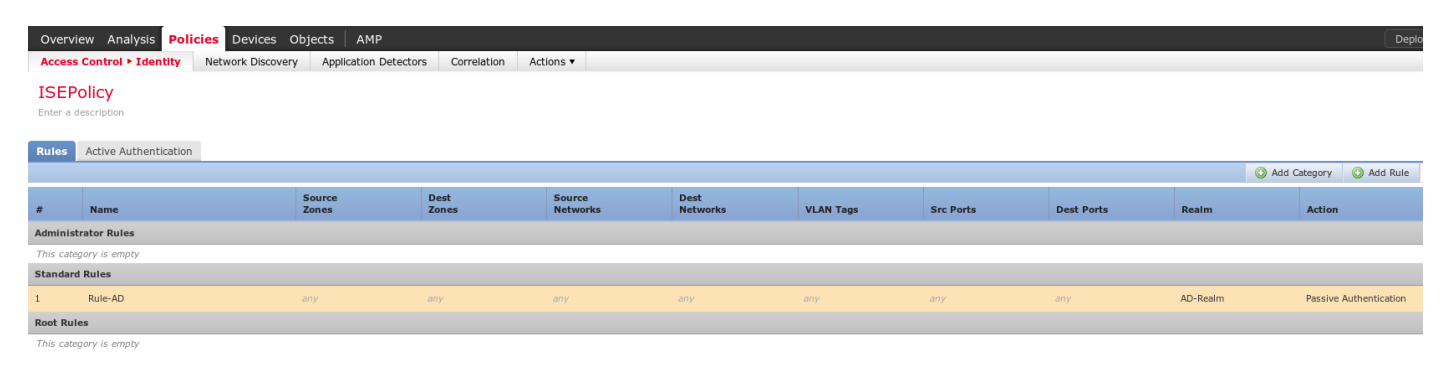

Policy di controllo dell'accesso

Per questo esempio è stato creato l'URL personalizzato:

| Overview Analysis Policie                      | es Devices Objects AMP |            |
|------------------------------------------------|------------------------|------------|
| Object Management Intru                        | ision Rules            |            |
|                                                |                        |            |
| Retwork                                        | Name                   | Value      |
| Port Security Zones                            | attack-url             | attack-url |
| Application Filters                            | Edit URL Objects ? ×   |            |
| WL Geolocation                                 | Name: attack-url       |            |
| S Variable Set                                 | Description.           |            |
| Network Lists and Feeds<br>DNS Lists and Feeds | URL: attack-url        |            |
| URL Lists and Feeds                            | Allow Overrides:       |            |
| Ele List                                       | Save Cancel            |            |

### E le due regole dei criteri di controllo d'accesso personalizzati:

| Over           | Overview Analysis Policies Devices Objects   AMP Deploy 🛕 System Help 🕶 admin 🔻                                             |                    |                      |                    |                  |           |                       |              |           |            |                          |                    |         |     |
|----------------|----------------------------------------------------------------------------------------------------|--------------------|----------------------|--------------------|------------------|-----------|-----------------------|--------------|-----------|------------|--------------------------|--------------------|---------|-----|
| Acces          | ss Control ► Access Cont                                                                                                    | rol Network Discov | very Application Det | ectors Correlation | Actions 🔻        |           |                       |              |           |            |                          |                    |         |     |
| Cus<br>Enter a | CustomPolicy                                                                                                    |                    |                      |                    |                  |           |                       |              |           |            |                          |                    |         |     |
| Identi<br>Rule | Identity Policy:       SSL Policy:       Non-         Rules       Security Intelligence       HTTP Responses       Advanced |                    |                      |                    |                  |           |                       |              |           |            |                          |                    |         |     |
| 曲 F            | ilter by Device                                                                                                    |                    |                      |                    |                  |           |                       |              |           | G          | Add Category 📀 Add       | Rule Search Rules  |         | ×   |
|                | Name                                                                                                    | Source<br>Zones    | Dest<br>Zones        | Source<br>Networks | Dest<br>Networks | VLAN Tags | Users                 | Applications | Src Ports | Dest Ports | URLs                     | Action             | 🙂 🖪 🔳 🗣 |     |
| - M            | andatory - CustomPolicy (1                                                                                                  | 1-2)               |                      |                    |                  |           |                       |              |           |            |                          |                    |         |     |
| 1              | PermitPrivileged-HTTP                                                                                                    | any                | any                  | any                | any              | any       | 🝰 AD-Realm/Administra | t 🛅 HTTP     | any       | any        | attack-url               | Allow              | 0 🗈 🖉 • | 0   |
| 2              | DenyUnprivileged-HTTP                                                                                                    | any                | any                  | any                | any              | any       | any                   | HTTP         | any       | any        | attack-url               | 💢 Block with reset | 0 🗅 📄 • | a 🖉 |
| 🔻 D            | ▼ Default - CustomPailey (-)                                                                                                |                    |                      |                    |                  |           |                       |              |           |            |                          |                    |         |     |
| There          | There are no rules in this section. Add Rule or Add Category                                                                |                    |                      |                    |                  |           |                       |              |           |            |                          |                    |         |     |
| Defa           | ult Action                                                                                                    |                    |                      |                    |                  |           |                       |              |           |            | Access Control: Trust Al | I Traffic          |         | × 1 |

La regola PermitPrivileged-HTTP consente a tutti gli utenti appartenenti al gruppo AD Administrators ai quali è stato assegnato il tag SGT. gli auditor per eseguire l'attacco HTTP su tutti gli oggetti.

DenyUnprivileged-HTTP nega tale azione a tutti gli altri utenti.

Si noti inoltre che i criteri di identità creati in precedenza sono stati assegnati a questi criteri di controllo di accesso.

In questa scheda non è possibile visualizzare i tag SGT, ma questi sono visibili durante la creazione o la modifica di una regola specifica:

| Overview Analysis Policies Devices Objects AMP                                                                                            |                                                                                                    |                                                               | Deploy 🛕 System Help 🔻 admin 🔻                 |  |  |  |  |  |  |  |  |
|----------------------------------------------------------------------------------------------------|----------------------------------------------------------------------------------------------------|---------------------------------------------------------------|------------------------------------------------|--|--|--|--|--|--|--|--|
| Access Control > Access Control Network Discovery Applica                                                                                 | Access Control > Access Control > Access Control > Application Detectors Correlation Actions +                                                                                                    |                                                               |                                                |  |  |  |  |  |  |  |  |
| CustomPolicy<br>Enter a description                                                                                                    |                                                                                                    |                                                               | Save Cance                                     |  |  |  |  |  |  |  |  |
| Identity Policy: ISEPalicy         SSL Policy: Kane           Rules         Security Intelligence         HTTP Responses         Advanced |                                                                                                    |                                                               | Theritance Settings   🔄 Policy Assignments (1) |  |  |  |  |  |  |  |  |
| B Filter by Device                                                                                                    | Editing Rule - PermitPrivileged-HTTP                                                                                                    | ? ×                                                           | Add Category 🔘 Add Rule Search Rules 🗶         |  |  |  |  |  |  |  |  |
| # Name Source Dest Zones Zones                                                                                                    | Name PermitPrivileged-HTTP                                                                                                    | Move                                                          | URLs Action 😈 🐚 📑 🜩                            |  |  |  |  |  |  |  |  |
| ➡ Mandatory - CustomPolicy (1-2)                                                                                                    | Action Allow IPS: no policies Variables                                                                                                    | : n/a Files: no inspection Logging: connections: Event Viewer |                                                |  |  |  |  |  |  |  |  |
| 1 PermitPrivileged-HTTP any any                                                                                                    | Zones Networks VLAN Tags Users Applications Ports URLs                                                                                                    | ISE Attributes Inspection Logging Comments                    | 🕥 attack-url 🕜 Allow 🔍 🐚 📄 0 🔗 🗑               |  |  |  |  |  |  |  |  |
| 2 DenyUnprivileged-HTTP any any                                                                                                    | Available ISE Session Attributes C Available ISE Metadata C                                                                                                    | Selected Source ISE Metadata (1)                              | 🐵 attack-url 🔰 🐹 Block with reset 🔍 🗋 📒 0 🥔 🗒  |  |  |  |  |  |  |  |  |
| ▼ Default - CustomPolicy (-)                                                                                                    | Search by name or value                                                                                                    | Auditors 🗍                                                    |                                                |  |  |  |  |  |  |  |  |
| There are no rules in this section. Add Rule or Add Category                                                                              | 🖨 Security Group Tag 🎧 ANY                                                                                                    | ô                                                             |                                                |  |  |  |  |  |  |  |  |
| Default Action                                                                                                    | Device type     Auditors     Device type     Device type | Add to Rule                                                   | Access Control: Trust All Traffic 🤟 📕          |  |  |  |  |  |  |  |  |
|                                                                                                    |                                                                                                    | OK Cancel                                                     |                                                |  |  |  |  |  |  |  |  |

Verificare che il criterio sia assegnato al Server dei criteri di rete e che tutte le modifiche siano distribuite:

| Overview Analysis Policies      | Devices Objects   | АМР                   |             |           |                                                           |
|---------------------------------|-------------------|-----------------------|-------------|-----------|-----------------------------------------------------------|
| Access Control > Access Control | Network Discovery | Application Detectors | Correlation | Actions 🔻 |                                                           |
|                                 |                   |                       |             |           |                                                           |
|                                 |                   |                       |             |           |                                                           |
|                                 |                   |                       |             |           |                                                           |
| Access Control Policy           |                   |                       |             |           | Status                                                    |
| CustomPolicy                    |                   |                       |             |           | Targeting 1 devices<br>Up-to-date on all targeted devices |
|                                 |                   |                       |             |           |                                                           |

## Verifica

Dopo aver configurato correttamente tutti gli elementi, ISE dovrebbe vedere il client pxGrid che si sta abbonando a un servizio di sessione (stato Online).

| Identity Services Engine         | Home                                                                                                    | <ul> <li>Operatio</li> </ul>                                                                                                    | ns 🕨 Polic                                                                                                    | cy ∳ Gues                                                                                                    | Access                                                                                                    | <del>▼</del> Admin                                                                                                    | istration                                                                                                    | ♦ Wor                                                                                                    | rk Centers                                                                                                    |                                                                                                    |
|----------------------------------|----------------------------------------------------------------------------------------------------|----------------------------------------------------------------------------------------------------|----------------------------------------------------------------------------------------------------|----------------------------------------------------------------------------------------------------|----------------------------------------------------------------------------------------------------|----------------------------------------------------------------------------------------------------|----------------------------------------------------------------------------------------------------|----------------------------------------------------------------------------------------------------|----------------------------------------------------------------------------------------------------|----------------------------------------------------------------------------------------------------|
| stem 🔸 Identity Management       | Network f                                                                                                    | Resources                                                                                                    | Device Port                                                                                                    | al Managemen                                                                                                    | t pxGrid                                                                                                    | Services                                                                                                    | In Feed S                                                                                                    | Service                                                                                                    | Identity Mapping                                                                                                    | ng                                                                                                    |
|                                  |                                                                                                    |                                                                                                    |                                                                                                    |                                                                                                    |                                                                                                    |                                                                                                    |                                                                                                    |                                                                                                    |                                                                                                    |                                                                                                    |
|                                  |                                                                                                    |                                                                                                    |                                                                                                    |                                                                                                    |                                                                                                    |                                                                                                    |                                                                                                    |                                                                                                    |                                                                                                    |                                                                                                    |
| Clients Live Log                 |                                                                                                    |                                                                                                    |                                                                                                    |                                                                                                    |                                                                                                    |                                                                                                    |                                                                                                    |                                                                                                    |                                                                                                    |                                                                                                    |
| able ⊘ Disable 📀 Approve         | \varTheta Group                                                                                                    | 👎 Decline                                                                                                    | 🚷 Delete 👻                                                                                                    | 🛞 Refresh                                                                                                    | Total Pen                                                                                                    | iding Appro                                                                                                    | oval(0) 👻                                                                                                    |                                                                                                    |                                                                                                    |                                                                                                    |
| Client Name                      | Client                                                                                                    | Description                                                                                                    |                                                                                                    | Capabilities                                                                                                    |                                                                                                    |                                                                                                    | Status                                                                                                    |                                                                                                    |                                                                                                    | Client Group(s)                                                                                                    |
| ise-admin-lise20                 |                                                                                                    |                                                                                                    |                                                                                                    | Capabilities                                                                                                    | 4 Pub, 2 S                                                                                                    | ub)                                                                                                    | Online                                                                                                    |                                                                                                    |                                                                                                    | Administrator                                                                                                    |
| ise-mnt-lise20                   |                                                                                                    |                                                                                                    |                                                                                                    | Capabilities                                                                                                    | 2 Pub, 1 S                                                                                                    | ub)                                                                                                    | Online                                                                                                    |                                                                                                    |                                                                                                    | Administrator                                                                                                    |
| iseagent-firepower.example.co.   |                                                                                                    |                                                                                                    |                                                                                                    | Capabilities                                                                                                    | 0 Pub, 3 S                                                                                                    | ub)                                                                                                    | Online                                                                                                    |                                                                                                    |                                                                                                    | Session                                                                                                    |
| firesightisetest-firepower.examp | d                                                                                                    |                                                                                                    |                                                                                                    | Capabilities                                                                                                    | 0 Pub, 0 S                                                                                                    | ub)                                                                                                    | Offline                                                                                                    |                                                                                                    |                                                                                                    | Session                                                                                                    |
|                                  | Identity Services Engine<br>stem Identity Management<br>Clients Live Log<br>able ODisable OApprove<br>Client Name<br>ise-admin-lise20<br>iseagent-firepower.example.co.<br>firesightisetest-firepower.example.co. | Identity Services Engine       Home         stem       Identity Management       Network R         Clients       Live Log         able       O Disable       Approve       Group         Client Name       Client         ' ise-admin-lise20       '         ' iseagent-firepower.example.co       '         ' firesightisetest-firepower.exampl | Identity Services Engine       Home       Operatio         stem       Identity Management       Network Resources         Clients       Live Log         able       Operatio         Object       Approve         Object       Group         Client Name       Client Description         Client Name       Client Description         ise-admin-lise20       iseagent-firepower.example.co         firesightisetest-firepower.example.co | Identity Services Engine       Home       Operations       > Polic         stem       > Identity Management       > Network Resources       > Device Ports         Clients       Live Log         able       ② Disable       ③ Approve       ④ Group       ● Decline       ③ Delete ▼         Client Name       Client Description       •       •       •       •       •         •       ise-admin-lise20       •       •       •       •       •       •         •       iseagent-firepower.example.co       •       •       •       •       • | Identity Services Engine       Home       Operations       Policy       Guess         stem       Identity Management       Network Resources       Device Portal Management         Clients       Live Log         able       Operations       Operations       Operations         Client S       Live Log         Client Name       Client Description       Capabilities         r       ise-admin-lise20       Capabilities         r       iseagent-firepower.example.co       Capabilities | Identity Services Engine       Home       Operations       Policy       Guest Access         stem       Identity Management       Network Resources       Device Portal Management       pxGrid         Clients       Live Log       Identity Management       Network Resources       Device Portal Management       pxGrid         able       Object       Object       Setting       Total Per         Client Name       Client Description       Capabilities(4 Pub, 2 Size - admin-lise20       Capabilities(2 Pub, 1 Size - adminise(2 Pub, 1 Size - adminise(2 Pub, 1 Size - adminise(2 Pub, 1 Size - adminise(2 Pub, 1 Size - adminise(2 Pub, 2 Size - adminise(2 Pub, 3 Size - adminise(2 Pub, 3 Size - adminise(2 Pub, 0 Size - adminise(2 Pub, 0 | Identity Services Engine       Home       Operations       > Policy       > Guest Access       > Admin         stem       > Identity Management       > Network Resources       > Device Portal Management       pxGrid Services         Clients       Live Log         able       ② Disable       ③ Approve       ● Group       ● Decline       ③ Delete       ④ Refresh       Total Pending Approve         Client Name       Client Description       Capabilities(4 Pub, 2 Sub)       •       •       •       •       •       •       •       •       •       •       •       •       •       •       •       •       •       •       •       •       •       •       •       •       •       •       •       •       •       •       •       •       •       •       •       •       •       •       •       •       •       •       •       •       •       •       •       •       •       •       •       •       •       •       •       •       •       •       •       •       •       •       •       •       •       •       •       •       •       •       •       •       •       • <t< th=""><th>Identity Services Engine       Home       Operations       Policy       Guest Access       Administration         stem       Identity Management       Network Resources       Device Portal Management       pxGrid Services       Feed S         Clients       Live Log         able       Operations       Operations       Policy       Services       Feed S         Clients       Live Log       Client Description       Capabilities       Total Pending Approval(0) ▼         Client Name       Client Description       Capabilities(4 Pub, 2 Sub)       Online         ise-admin-lise20       Capabilities(2 Pub, 1 Sub)       Online         iseagent-firepower.example.co       Capabilities(0 Pub, 3 Sub)       Online         firesightisetest-firepower.example.co       Capabilities(0 Pub, 0 Sub)       Offline</th><th>Identity Services Engine       Home       Operations       Policy       Guest Access       Administration       Work         stem       Identity Management       Network Resources       Device Portal Management       pxGrid Services       Feed Service         Clients       Live Log       Live Log       Status       Client Name       Client Description       Capabilities       Status       Status         client Name       Client Description       Capabilities(4 Pub, 2 Sub)       Online       Online       Status       Online       Status       Status       Online       Status       Online       Status       Online       Status       Online       Online       O</th><th>Identity Services Engine       Home       Operations       Policy       Guest Access       ~ Administration       Work Centers         stem       Identity Management       Network Resources       Device Portal Management       pxGrid Services       Feed Service       Identity Mappin         Clients       Live Log         able       Operations       Operations       Operations       Operations       Page Refresh       Total Pending Approval(0) ▼       Identity Mappin         Client Name       Client Description       Capabilities(4 Pub, 2 Sub)       Online       Image Refresh       Status       Image Refresh       Image Refresh       Status       Image Refresh       Image Refresh       Image Ref</th></t<> | Identity Services Engine       Home       Operations       Policy       Guest Access       Administration         stem       Identity Management       Network Resources       Device Portal Management       pxGrid Services       Feed S         Clients       Live Log         able       Operations       Operations       Policy       Services       Feed S         Clients       Live Log       Client Description       Capabilities       Total Pending Approval(0) ▼         Client Name       Client Description       Capabilities(4 Pub, 2 Sub)       Online         ise-admin-lise20       Capabilities(2 Pub, 1 Sub)       Online         iseagent-firepower.example.co       Capabilities(0 Pub, 3 Sub)       Online         firesightisetest-firepower.example.co       Capabilities(0 Pub, 0 Sub)       Offline | Identity Services Engine       Home       Operations       Policy       Guest Access       Administration       Work         stem       Identity Management       Network Resources       Device Portal Management       pxGrid Services       Feed Service         Clients       Live Log       Live Log       Status       Client Name       Client Description       Capabilities       Status       Status         client Name       Client Description       Capabilities(4 Pub, 2 Sub)       Online       Online       Status       Online       Status       Status       Online       Status       Online       Status       Online       Status       Online       Online       O | Identity Services Engine       Home       Operations       Policy       Guest Access       ~ Administration       Work Centers         stem       Identity Management       Network Resources       Device Portal Management       pxGrid Services       Feed Service       Identity Mappin         Clients       Live Log         able       Operations       Operations       Operations       Operations       Page Refresh       Total Pending Approval(0) ▼       Identity Mappin         Client Name       Client Description       Capabilities(4 Pub, 2 Sub)       Online       Image Refresh       Status       Image Refresh       Image Refresh       Status       Image Refresh       Image Refresh       Image Ref |

Dai log è inoltre possibile confermare che FMC ha sottoscritto il servizio TrustSecMetaData (tag SGT) - ha ottenuto tutti i tag e ha annullato la sottoscrizione.

| cisco Idei                 | ntity Services Engine                   | Home      | <ul> <li>Operation</li> </ul> | s I Policy      | Guest A   | ccess  | <del>▼</del> Admin | istration | • Wor   | k Cent |
|----------------------------|-----------------------------------------|-----------|-------------------------------|-----------------|-----------|--------|--------------------|-----------|---------|--------|
| <ul> <li>System</li> </ul> | <ul> <li>Identity Management</li> </ul> | Network F | Resources                     | Device Portal M | anagement | pxGrid | Services           | ▶ Feed \$ | Service | ▶ lde  |

| Clients Live Log                  | iseagent-firepower.exam     | ple.com-0739edea820cc77e04cc | 7c44200f661e                |
|-----------------------------------|-----------------------------|------------------------------|-----------------------------|
| 🔇 Clear Logs 📎 Resync 🥳 Re        | fresh                       |                              |                             |
| Client Name                       | Capability Name             | Event Type                   | Timestamp                   |
| firesightisetest-firepower.exampl |                             | Client offline               | 11:53:14 PM CET, Dec 1 2015 |
| firesightisetest-firepower.exampl | TrustSecMetaData-1.0        | Client unsubscribed          | 11:53:14 PM CET, Dec 1 2015 |
| firesightisetest-firepower.exampl | SessionDirectory-1.0        | Client unsubscribed          | 11:53:13 PM CET, Dec 1 2015 |
| firesightisetest-firepower.exampl | EndpointProfileMetaData-1.0 | Client unsubscribed          | 11:53:13 PM CET, Dec 1 2015 |
| firesightisetest-firepower.exampl | SessionDirectory-1.0        | Client subscribed            | 11:53:13 PM CET, Dec 1 2015 |
| firesightisetest-firepower.exampl | TrustSecMetaData-1.0        | Client subscribed            | 11:53:13 PM CET, Dec 1 2015 |
| firesightisetest-firepower.exampl | EndpointProfileMetaData-1.0 | Client subscribed            | 11:53:12 PM CET, Dec 1 2015 |
| firesightisetest-firepower.exampl |                             | Client online                | 11:53:12 PM CET, Dec 1 2015 |

### Impostazione sessione VPN

Il primo test viene eseguito per uno scenario in cui l'autorizzazione su ISE non restituisce il tag SGT corretto (NGIPS non consente test di controllo).

Quando la sessione VPN è attiva, l'interfaccia utente di AnyConnect può fornire ulteriori dettagli:

| S Cisco AnyConnect Secure Mobility Client (                  | beta)                                                             |                                                                 |               |                                                       | 3                |  |  |  |  |  |  |  |
|--------------------------------------------------------------|-------------------------------------------------------------------|-----------------------------------------------------------------|---------------|-------------------------------------------------------|------------------|--|--|--|--|--|--|--|
| cisco AnyConnec                                              | t Secure Mobil                                                    | ity Client                                                      |               | 1                                                     |                  |  |  |  |  |  |  |  |
| Status Overview                                              | Virtual Private Network                                           | (VPN)                                                           |               |                                                       |                  |  |  |  |  |  |  |  |
| VPN >                                                        | Preferences Statistics Route                                      | Preferences Statistics Route Details Firewall Message History   |               |                                                       |                  |  |  |  |  |  |  |  |
| Network                                                      | Connection Information                                            |                                                                 | 🕥 Cisco AnyCo | nnect Secure Mobility Client                          |                  |  |  |  |  |  |  |  |
|                                                              | State:<br>Tunnel Mode (IPv4):<br>Tunnel Mode (IPv6):<br>Duration: | Connected<br>Tunnel All Traffic<br>Drop All Traffic<br>00:00:34 |               | VPN:<br>Connected to 172.16.32.100.<br>San Jose - SSL | Disconnect       |  |  |  |  |  |  |  |
|                                                              | Client (IPv4):<br>Client (IPv6):<br>Server:<br>Bytes              | 172.16.50.50<br>Not Available<br>172.16.32.100                  | 00:00:34      | Network:<br>Connected (192. 168. 10.67)               | IPv4             |  |  |  |  |  |  |  |
|                                                              | Sent:<br>Received:                                                | 20791                                                           | -             | wired                                                 | کې 🗕 📰           |  |  |  |  |  |  |  |
| Collect diagnostic information for all installed components. | Frames                                                            |                                                                 | <b>‡</b> ()   |                                                       | ajtajta<br>cisco |  |  |  |  |  |  |  |
| Diagnostics                                                  |                                                                   | _                                                               | 11656         |                                                       |                  |  |  |  |  |  |  |  |

L'appliance ASA può confermare che la sessione è stata stabilita:

#### asav# show vpn-sessiondb anyconnect

Session Type: AnyConnect

```
Username : Administrator
Assigned IP : 172.16.50.50
                                      Index : 1
Public IP : 192.168.10.67
Protocol : AnyConnect-Parent SSL-Tunnel DTLS-Tunnel
License : AnyConnect Essentials
Encryption : AnyConnect-Parent: (1)none SSL-Tunnel: (1)RC4 DTLS-Tunnel:
(1)AES128
Hashing : AnyConnect-Parent: (1)none SSL-Tunnel: (1)SHA1 DTLS-Tunnel:
(1)SHA1
Bytes Tx
            : 11428
                                       Bytes Rx
                                                    :
24604
Group Policy : POLICY
                                       Tunnel Group :
SSLVPN
Login Time : 12:22:59 UTC Wed Dec 2
2015
            :
Duration
0h:01m:49s
Inactivity :
0h:00m:00s
                                                :
VLAN Mapping : N/A
                                       VLAN
none
```

### Audt Sess ID : ac101f6400001000565ee2a3

Si noti che ASA non vede alcun tag SGT restituito per questa autenticazione. L'appliance ASA non è configurata per TrustSec, quindi le informazioni verranno comunque ignorate.

Anche ISE ha reso nota la riuscita dell'autorizzazione (registro alle 23:36:19) - non è stato restituito alcun tag SGT:

| cisco Identity Services Engine Home |                  | ▼Operations  | Policy         | <ul> <li>Guest Access</li> </ul> | <ul> <li>Administra</li> </ul> | ation 🔹 🕨 Work Cente | ers                  |                        |                    |          |                          |  |
|-------------------------------------|------------------|--------------|----------------|----------------------------------|--------------------------------|----------------------|----------------------|------------------------|--------------------|----------|--------------------------|--|
| RADIUS Livelog                      | TACACS Livelog   | Reports      | Troubleshoot   | Adaptive                         | Network Control                |                      |                      |                        |                    |          |                          |  |
| Mi                                  | sconfigured Supp | olicants (i) |                |                                  | Misconfigured Netv             | vork Devices         |                      | RADIUS                 | Client Stopped Res |          |                          |  |
|                                     | 0                |              |                | 0                                |                                |                      | 27                   | 8                      |                    | 0        |                          |  |
|                                     |                  |              |                |                                  |                                |                      |                      |                        |                    |          |                          |  |
| 📶 Show Live Se                      | ssions 🙀 Add o   | r Remove Co  | lumns 🔻 🛞 Refi | resh 🕐 Re                        | set Repeat Counts              |                      |                      |                        |                    |          | Refresh                  |  |
| Time                                | ▼ Status D       | et Repe      | at C           | y (i) Au                         | uthentication Policy           |                      | Authorization Policy | Authorization Profiles | Network Device     | Server 1 | Event ()                 |  |
| 2015-12-01 23:3                     | 7:31 🍈           | 0            | 0 Adminis      | strator De                       | efault >> Default >            | > Default D          | efault >> ASA VPN    | PermitAccess,Auditors  |                    | lise20   | Session State is Started |  |
| 2015-12-01 23:3                     | 7:26 🔽           | 0            | Adminis        | strator De                       | efault >> Default >            | > Default D          | efault >> ASA VPN    | PermitAccess,Auditors  | ASA                | lise20   | Authentication succeeded |  |
| 2015-12-01 23:3                     | 6:19 🔽           | 0            | Adminis        | strator De                       | efault >> Default >            | > Default D          | efault >> ASA VPN    | PermitAccess           | ASA                | lise20   | Authentication succeeded |  |

### FMC: recupero dati sessione da MnT

In questa fase FMC in /var/log/messages segnala una nuova sessione (ricevuta come sottoscrittore per il servizio pxGrid) per il nome utente dell'amministratore ed esegue una ricerca AD per l'appartenenza ai gruppi:

firepower SF-IMS[3554]: [17768] ADI:adi.LdapRealm [INFO] search
'(|(sAMAccountName=Administrator))' has the following DN:
'CN=Administrator,CN=Users,DC=example,DC=com'.

### Accesso di rete privilegiato e senza privilegi

Quando in questa fase l'utente tenta di aprire il browser Web e di accedere al server controllato, la connessione verrà terminata:

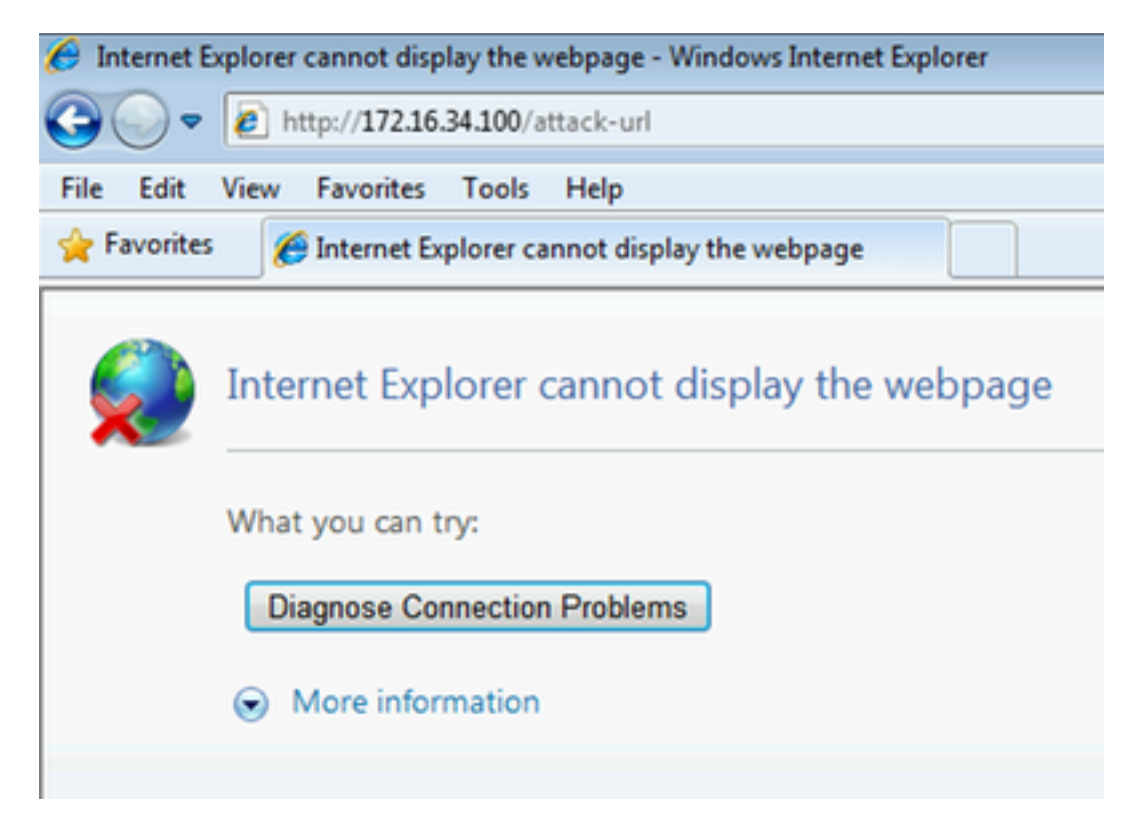

Può essere confermato dalle acquisizioni dei pacchetti prese dal client (invio RST TCP in base alla configurazione FMC):

| <u>7</u> (   | Cisco      | AnyConr         | ect VP     | N Virtual       | Miniport A      | dapter for W                 | /indows x6 | i4: \Device                 | ice\NPF_{BF9293D2-3A19-4BB9-86B6-5CFC21A64AA6} [Wireshark 1.8.4 (SVN Rev 46250 from /trunk-1.8)] |      |
|--------------|------------|-----------------|------------|-----------------|-----------------|------------------------------|------------|-----------------------------|--------------------------------------------------------------------------------------------------|------|
| <u>F</u> ile | <u>E</u> d | it <u>V</u> iew | <u>G</u> o | <u>C</u> apture | <u>A</u> nalyze | <u>S</u> tatistics           | Telephon   | <u>y T</u> ools             | ls <u>I</u> nternals <u>H</u> elp                                                                |      |
|              | ë.         | <b>e</b>        |            |                 | * 2             | $\mathbb{B} \mid \mathbb{Q}$ | \$         | <table-cell> 🖓</table-cell> | 7 ½   🗐 🗐   Q, Q, Q, 🔟   👪 🗵 畅 %   🕱                                                             |      |
| Filte        | r:         |                 |            |                 |                 |                              |            |                             | Expression Clear Apply Save                                                                      |      |
| No.          |            | Source          |            |                 | Destin          | ation                        |            | Protocol                    | ol Length Info                                                                                   |      |
|              | 1          | 172.16          | 50.        | 50              | 192.            | 168.10.1                     | 51         | ТСР                         | 66 59916 > http [SYN] Seq=0 win=8192 Len=0 MSS=1346 WS=4 SACK_PERM=1                             |      |
|              | 2          | 172.10          | 5.50.      | 50              | 172.            | 16.34.10                     | 0          | TCP                         | 66 59917 > http [SYN] Seq=0 win=8192 Len=0 MSS=1346 WS=4 SACK_PERM=1                             |      |
|              | 3          | 172.16          | 5.34.      | 100             | 172.            | 16.50.50                     |            | тср                         | 66 http > 59917 [SYN, ACK] seq=0 Ack=1 win=29200 Len=0 MSS=1346 SACK_PERM=1 WS=3                 | .28  |
|              | 4          | 172.10          | 50.        | 50              | 172.            | 16.34.10                     | 0          | TCP                         | 54 59917 > http [ACK] Seq=1 Ack=1 Win=65952 Len=0                                                |      |
|              | 5          | 172.10          | 5.50.      | 50              | 172.            | 16.34.10                     | 0          | HTTP                        | 588 GET /attack-url HTTP/1.1                                                                     |      |
|              | 6          | 172.16          | 5.34.      | 100             | 172.            | 16.50.50                     |            | тср                         | 54 http > 59917 [RST, ACK] Seq=1 Ack=535 win=0 Len=0                                             |      |
| ⊞ F          | ram        | e 5: 58         | 38 by      | tes on          | wire (          | 4704 bit                     | s), 588    | bytes                       | s captured (4704 bits) on interface 0                                                            |      |
| ÷Ε           | the        | rnet II         | I, Sr      | c: Cis          | co_3c:7         | a:00 (00                     | :05:9a:    | 3c:7a:                      | 1:00), Dst: Cimsys_33:44:55 (00:11:22:33:44:55)                                                  |      |
| + I          | nte        | rnet Pr         | otoc       | ol ver          | sion 4,         | Src: 17                      | 2.16.50    | .50 (1                      | 172.16.50.50), Dst: 172.16.34.100 (172.16.34.100)                                                |      |
| + T          | ran        | smissio         | on co      | ntrol           | Protoco         | l, Src P                     | ort: 59    | 917 (5                      | 59917), Dst Port: http (80), Seq: 1, Ack: 1, Len: 534                                            |      |
| 🖃 H          | ype        | rtext 1         | r ans      | fer Pr          | otocol          |                              |            |                             |                                                                                                  |      |
| ÷            | GE         | T /atta         | ack-u      | rl нтт          | P/1.1\r`        | \n                           |            |                             |                                                                                                  |      |
|              | AC         | cept: a         | appli      | cation          | /x-ms-a         | pplicati                     | on, ima    | ∖ge/jpe                     | eg, application/xaml+xml, image/gif, image/pjpeg, application/x-ms-xbap, application/vnd.        | ns – |
|              | AC         | cept-La         | angua      | ge: pl          | -PL\r\n         |                              |            |                             |                                                                                                  |      |
|              | Us         | er – Ager       | nt: M      | ozilla          | /4.0 (c         | ompatibl                     | e; MSIE    | 8.0;                        | Windows NT 6.1; WOW64; Trident/4.0; SLCC2; .NET CLR 2.0.50727; .NET CLR 3.5.30729; .NET          | CLR  |
|              | AC         | cept-Er         | ncodi      | ng: gz          | ip, def         | late\r\n                     |            |                             |                                                                                                  |      |
|              | но         | st: 172         | 2.16.      | 34.100          | \r\n            |                              |            |                             |                                                                                                  |      |
|              | CO         | nnectio         | on: K      | eep-Al          | ive\r\n         |                              |            |                             |                                                                                                  |      |
|              | \r         | \n              |            |                 |                 |                              |            |                             |                                                                                                  |      |
|              | <u>[</u> F | ull red         | uest       | URI:            | http://         | 172.16.3                     | 4.100/a    | <u>ittack-</u>              | <u>urll</u>                                                                                      |      |
|              |            |                 |            |                 |                 |                              |            |                             |                                                                                                  |      |

Una volta che ISE è configurato per la restituzione, la sessione ASA con tag di revisione riporta:

asav# show vpn-sessiondb anyconnect

```
Session Type: AnyConnect

        Username
        : Administrator
        Index
        : 1

        Assigned IP
        : 172.16.50.50
        Public IP
        : 192.168.10.67

Protocol : AnyConnect-Parent SSL-Tunnel DTLS-Tunnel
License
            : AnyConnect Essentials
Encryption : AnyConnect-Parent: (1)none SSL-Tunnel: (1)RC4 DTLS-Tunnel:
(1)AES128
Hashing : AnyConnect-Parent: (1)none SSL-Tunnel: (1)SHA1 DTLS-Tunnel:
(1)SHA1
Bytes Tx : 11428
                                       Bytes Rx
                                                     :
24604
Group Policy : POLICY Tunnel Group :
SSLVPN
Login Time : 12:22:59 UTC Wed Dec 2
2015
Duration :
0h:01m:49s
Inactivity :
0h:00m:00s
                                       VLAN :
VLAN Mapping : N/A
none
Audt Sess ID : ac101f6400001000565ee2a3
Security Grp : 9
Anche ISE segnala un'autorizzazione riuscita (il log alle 23:37:26) - SGT tag Auditor viene
```

### restituito:

| cisco Identity Se | ervices Engine                                                                           | Home        | ✓Operations  | ▶ Policy   | <ul> <li>Guest Access</li> </ul> | <ul> <li>Administration</li> </ul> | Work Cent       | ers                      |                    |            |                          |  |  |
|-------------------|------------------------------------------------------------------------------------------|-------------|--------------|------------|----------------------------------|------------------------------------|-----------------|--------------------------|--------------------|------------|--------------------------|--|--|
| RADIUS Livelog    | TACACS Livelog                                                                           | Reports     | Troubleshoot | Adaptive   | Network Control                  |                                    |                 |                          |                    |            |                          |  |  |
| Mi                | sconfigured Supp                                                                         | licants (i) |              |            | Misconfigured Netv               | vork Devices 🥡                     |                 | RADIUS I                 | Client Stopped Res |            |                          |  |  |
|                   | 0                                                                                        |             |              | 0          |                                  |                                    |                 | 27                       | 0                  |            |                          |  |  |
| 🔝 Show Live Set   | 🔝 Show Live Sessions 🙀 Add or Remove Columns 🔻 🏀 Refresh 💽 Reset Repeat Counts 🖉 Refresh |             |              |            |                                  |                                    |                 |                          |                    |            |                          |  |  |
| Time              | ▼ Status<br>All ▼ De                                                                     | et Repe     | eat C        | ty (i) Au  | uthentication Policy             | ① Autho                            | rization Policy | Authorization Profiles ( | Network Device     | Server (i) | Event ()                 |  |  |
| 2015-12-01 23:3   | 7:31 🕕                                                                                   | 0           | 0 Admin      | strator De | fault >> Default >               | > Default Defaul                   | t >> ASA VPN    | PermitAccess, Auditors   |                    | lise20     | Session State is Started |  |  |
| 2015-12-01 23:3   | 7:26 🔽                                                                                   | 0           | Admin        | strator De | fault >> Default >               | > Default Defaul                   | t >> ASA VPN    | PermitAccess, Auditors   | ASA                | lise20     | Authentication succeeded |  |  |
| 2015-12-01 23:3   | 6:19 🔽                                                                                   | 0           | Admin        | strator De | fault >> Default >               | > Default Defaul                   | t >> ASA ∨PN    | PermitAccess             | ASA                | lise20     | Authentication succeeded |  |  |

L'utente può accedere al servizio:

| 🟉 ht | tp://172 | 2.16.34.1 | 100/attack-u           | url - Wind | dows Internet Explorer |
|------|----------|-----------|------------------------|------------|------------------------|
| 0    | 9-       | 🙋 hi      | ttp:// <b>172.16</b> . | 34.100/a   | ttack-url              |
| File | Edit     | View      | Favorites              | Tools      | Help                   |
| 🔶 Fa | avorites | 6         | http://172.            | 16.34.100  | 0/attack-url           |
| succ | eeded    | l         |                        |            |                        |
|      |          |           |                        |            |                        |
|      |          |           |                        |            |                        |
|      |          |           |                        |            |                        |
|      |          |           |                        |            |                        |

### Accesso registrazione FMC

Questa attività può essere confermata dal report Evento di connessione:

| Context Explor                                                                                           | rer Connection                                                         | s • Events         | Intrusions V Fil | es ▼ Hosts ▼ User    | rs▼ Vulr   | nerabilities 🔻 🛛       | Correlation 🔻            | Custom •  | Search        |                          |                            |                         |           |                   |   |                        | yacem neip v         | uuiiiiii v |
|----------------------------------------------------------------------------------------------------|------------------------------------------------------------------------|--------------------|------------------|----------------------|------------|------------------------|--------------------------|-----------|---------------|--------------------------|----------------------------|-------------------------|-----------|-------------------|---|------------------------|----------------------|------------|
| Bookmark This Page Report Designer Dashboard View Bookmarks Search • Connection Events (switch workflow) |                                                                        |                    |                  |                      |            |                        |                          |           |               |                          |                            |                         | Search 🔻  |                   |   |                        |                      |            |
|                                                                                                    |                                                                        |                    |                  |                      |            |                        | Info     Deleted         | 9 Connect | on(s)         | ×                        |                            |                         |           |                   |   |                        |                      |            |
| Connections wit                                                                                          | Connections with Application Details > Table View of Connection Events |                    |                  |                      |            |                        |                          |           |               |                          |                            |                         | xpanding  |                   |   |                        |                      |            |
| <ul> <li>Search Constr</li> </ul>                                                                        | aints ( <u>Edit Search Sa</u>                                          | ve Search)         |                  |                      |            |                        |                          |           |               |                          |                            |                         |           |                   |   |                        | Disabl               | ed Columns |
| Jump to 🔻                                                                                                | •                                                                      |                    |                  |                      |            |                        |                          |           |               |                          |                            |                         |           |                   |   |                        |                      |            |
|                                                                                                    | Last Packet ×                                                          | Action ×           | Initiator IP ×   | Initiator User ×     |            | Responder ×<br>IP      | Ingress<br>Security Zone | × 1       | Application > | Access Control<br>Policy | × Access Control ×<br>Rule | Security X<br>Group Tag | Ingress > | NetBIOS<br>Domain | × | Initiator ×<br>Packets | Initiator ×<br>Bytes | Count      |
| J 📃 20                                                                                                   | 015-12-01 23:38:19                                                     | Allow              | 172.16.50.50     | AD-Realm\administrat | tor (LDAP) | i <u>172.16.34.100</u> | Internal                 |           | HTTP          | CustomPolicy             | PermitPrivileged-HTTP      | Auditors                | eth1      |                   |   | 10                     | 1.680                | 1          |
| ↓                                                                                                    | 015-12-01 23:38:05                                                     | Allow              | 172.16.50.50     | AD-Realm\administrat | tor (LDAP) | 172.16.34.100          | Internal                 | 0         | HTTP          | CustomPolicy             | PermitPrivileged-HTTP      | Auditors                | eth1      |                   | 1 | 12                     | <u>1,512</u>         | 1          |
| J 📃 20                                                                                                   | 015-12-01 23:26:18                                                     | Allow              | 172.16.50.50     | AD-Realm\administrat | or (LDAP)  | i <u>172.16.34.100</u> | Internal                 | C.        | HTTP          | CustomPolicy             | PermitPrivileged-HTTP      | Auditors                | eth1      |                   | 1 | 8                      | 1.312                | 1          |
| J 📃 20                                                                                                   | 015-12-01 23:25:11                                                     | Allow              | 172.16.50.50     | AD-Realm\administrat | tor (LDAP) | 172.16.34.100          | Internal                 | 0         | HTTP          | CustomPolicy             | PermitPrivileged-HTTP      | Auditors                | eth1      |                   | 1 | 22                     | 3,752                | 1          |
| +                                                                                                    |                                                                        | Block with reset   | 172.16.50.50     | AD-Realm\administrat | tor (LDAP) | i72.16.34.100          | Internal                 | 0         | HTTP          | CustomPolicy             | DenyUnprivileged-HTTP      |                         | eth1      |                   | 1 | 25                     | 3,938                | 5          |
| < < Page 1                                                                                               | of 1 > >  Displayin                                                    | ng rows 1-5 of 5 r | rows             |                      |            |                        |                          |           |               |                          |                            |                         |           |                   |   |                        |                      |            |
| View<br>View All                                                                                         | Delete<br>Delete All                                                   |                    |                  |                      |            |                        |                          |           |               |                          |                            |                         |           |                   |   |                        |                      |            |

Innanzitutto, all'utente non è stato assegnato alcun tag SGT ed è stata raggiunta la regola DenyUnprivileged-HTTP. Dopo che il tag del revisore è stato assegnato dalla regola ISE (e recuperato dalla FMC), viene utilizzato PermitPrivileged-HTTP e l'accesso è consentito.

Si noti inoltre che, per visualizzare la barra, sono state rimosse più colonne, in quanto normalmente la regola di controllo di accesso e il tag del gruppo di protezione vengono visualizzati come una delle ultime colonne (è necessario utilizzare una barra di scorrimento orizzontale). La vista personalizzata può essere salvata e riutilizzata in futuro.

# Risoluzione dei problemi

### **Debug FMC**

Per controllare i log del componente adi responsabile dei servizi di identità, controllare il file /var/log/messages:

```
[23509] ADI_ISE_Test_Help:ADI_ISE_Test_Help [INFO] Parsing command line arguments...
[23509] ADI_ISE_Test_Help:adi.DirectoryTestHandler [INFO] test: ISE connection.
[23509] ADI_ISE_Test_Help:adi.ISEConnection [INFO] Preparing ISE Connection objects...
[23509] ADI_ISE_Test_Help:adi.ISEConnection [INFO] Preparing subscription objects...
[23509] ADI_ISE_Test_Help:adi.ISEConnection [INFO] subscribed successfully to
EndpointProfileMetaDataCapability
[23509] ADI_ISE_Test_Help:adi.ISEConnection [INFO] registered callback for capability
EndpointProfileMetaDataCapability
[23509] ADI_ISE_Test_Help:adi.ISEConnection [INFO] subscribed successfully to
TrustSecMetaDataCapability
[23509] ADI_ISE_Test_Help:adi.ISEConnection [INFO] registered callback for capability
TrustSecMetaDataCapability
[23509] ADI_ISE_Test_Help:adi.ISEConnection [INFO] subscribed successfully to
SessionDirectoryCapability
[23509] ADI_ISE_Test_Help:adi.ISEConnection [INFO] registered callback for capability
SessionDirectoryCapability
[23509] ADI_ISE_Test_Help:adi.ISEConnection [INFO] Connecting to ISE server...
[23509] ADI_ISE_Test_Help:adi.ISEConnection [INFO] Beginning to connect to ISE server...
[23510] ADI_ISE_Test_Help:adi.ISEConnection [INFO] Captured Jabberwerx log:2015-12-01T23:10:44 [
INFO]: _reconnection_thread started
[23510] ADI_ISE_Test_Help:adi.ISEConnection [INFO] Captured Jabberwerx log:2015-12-01T23:10:44 [
INFO]: pxgrid connection init done successfully
[23510] ADI_ISE_Test_Help:adi.ISEConnection [INFO] Captured Jabberwerx log:2015-12-01T23:10:44 [
INFO]: connecting to host lise20.example.com ......
[23511] ADI_ISE_Test_Help:adi.ISEConnection [INFO] Captured Jabberwerx log:2015-12-01T23:10:44 [
INFO]: stream opened
[23511] ADI_ISE_Test_Help:adi.ISEConnection [INFO] Captured Jabberwerx log:2015-12-01T23:10:44 [
INFO]: EXTERNAL authentication complete
[23511] ADI_ISE_Test_Help:adi.ISEConnection [INFO] Captured Jabberwerx log:2015-12-01T23:10:44 [
INFO]: authenticated successfully (sasl mechanism: EXTERNAL)
[23510] ADI_ISE_Test_Help:adi.ISEConnection [INFO] Captured Jabberwerx log:2015-12-01T23:10:45 [
INFO]: successfully subscribed
message repeated 2 times
[23510] ADI_ISE_Test_Help:adi.ISEConnection [INFO] Queried 1 bulk download
hostnames:lise20.example.com:8910
[23509] ADI_ISE_Test_Help:adi.ISEConnection [INFO] ...successfully connected to ISE
server.
[23509] ADI_ISE_Test_Help:adi.ISEConnection [INFO] Starting bulk download
[23514] ADI_ISE_Test_Help:adi.ISEConnection [INFO] Captured Jabberwerx log:2015-12-01T23:10:45 [
INFO]: curl_easy_setopt() for CURLOPT_URL:
'https://lise20.example.com:8910/pxgrid/mnt/sd/getSessionListByTime'
[8893] ADI:ADI [INFO] : sub command emits: '* Trying 172.16.31.210...'
[8893] ADI:ADI [INFO] : sub command emits: '* Connected to lise20.example.com (172.16.31.210)
port 8910 (#0)'
```

[8893] ADI: ADI [INFO] : sub command emits: '\* Cipher selection: ALL: ! EXPORT: ! EXPORT40: ! EXPORT56: ! aNULL: ! LOW: ! RC4:@STRENGTH ' [8893] ADI:ADI [INFO] : sub command emits: '\* SSL connection using TLSv1.2 / DHE-RSA-AES256-SHA256' [8893] ADI:ADI [INFO] : sub command emits: '\* Server certificate: ' [8893] ADI:ADI [INFO] : sub command emits: '\* ^I subject: CN=lise20.example.com' [8893] ADI:ADI [INFO] : sub command emits: '\* ^I start date: 2015-11-21 14:40:36 GMT' [8893] ADI:ADI [INFO] : sub command emits: '\* ^I expire date: 2017-11-20 14:40:36 GMT' [8893] ADI:ADI [INFO] : sub command emits: '\* ^I common name: lise20.example.com (matched)' [8893] ADI:ADI [INFO] : sub command emits: '\* ^I issuer: DC=com; DC=example; CN=example-WIN-CA ' [8893] ADI:ADI [INFO] : sub command emits: '\* ^I SSL certificate verify ok.' [8893] ADI:ADI [INFO] : sub command emits: '> POST /pxgrid/mnt/sd/getSessionListByTime HTTP/1.1^M' [8893] ADI:ADI [INFO] : sub command emits: 'Host: lise20.example.com:8910^M' [8893] ADI:ADI [INFO] : sub command emits: 'Accept: \*/\*^M' [8893] ADI:ADI [INFO] : sub command emits: 'Content-Type: application/xml^M' [8893] ADI:ADI [INFO] : sub command emits: 'user: firesightisetest-firepower.example.com-0739edea820cc77e04cc7c44200f661e@xgrid.cisco.com^M' [8893] ADI:ADI [INFO] : sub command emits: 'Content-Length: 269^M' [8893] ADI: ADI [INFO] : sub command emits: '^M' [8893] ADI:ADI [INFO] : sub command emits: '\* upload completely sent off: 269 out of 269 bytes' [8893] ADI: ADI [INFO] : sub command emits: '< HTTP/1.1 200 OK^M' [8893] ADI:ADI [INFO] : sub command emits: '< Date: Tue, 01 Dec 2015 23:10:45 GMT^M' [8893] ADI:ADI [INFO] : sub command emits: < Content-Type: application/xml^M' [8893] ADI:ADI [INFO] : sub command emits: < Content-Length: 1287^M' [8893] ADI:ADI [INFO] : sub command emits: '< Server: ^M' [8893] ADI: ADI [INFO] : sub command emits: '< ^M' [8893] ADI:ADI [INFO] : sub command emits: '\* Connection #0 to host lise20.example.com left intact' [23509] ADI\_ISE\_Test\_Help:adi.ISEConnection [INFO] bulk download processed 0 entries. [23509] ADI\_ISE\_Test\_Help:adi.ISEConnection [INFO] disconnecting pxgrid [23509] ADI\_ISE\_Test\_Help:adi.ISEConnection [INFO] Captured Jabberwerx log:2015-12-01T23:10:45 [ INFO]: Starting reconnection stop [23510] ADI\_ISE\_Test\_Help:adi.ISEConnection [INFO] Captured Jabberwerx log:2015-12-01T23:10:45 [ INFO]: \_reconnection\_thread exited [23511] ADI\_ISE\_Test\_Help:adi.ISEConnection [INFO] Captured Jabberwerx log:2015-12-01T23:10:45 [ INFO]: stream closed; err\_dom=(null) 2015-12-01T23:10:45 [ INFO]: clientDisconnectedCb -> destroying client object [23511] ADI\_ISE\_Test\_Help:adi.ISEConnection [INFO] Captured Jabberwerx log:2015-12-01T23:10:45 [ INFO]: pxgrid connection shutdown done successfully [23511] ADI\_ISE\_Test\_Help:adi.ISEConnection [INFO] Captured Jabberwerx log:2015-12-01T23:10:45 [ INFO]: Exiting from event base loop [23509] ADI\_ISE\_Test\_Help:adi.ISEConnection [INFO] Captured Jabberwerx log:2015-12-01T23:10:45 [ INFO]: successfully disconnected [23509] ADI\_ISE\_Test\_Help:adi.ISEConnection [INFO] Captured Jabberwerx log:2015-12-01T23:10:45 [ INFO]: connection disconnect done ..... [23509] ADI\_ISE\_Test\_Help:adi.ISEConnection [INFO] destroying pxgrid reconnection [23509] ADI\_ISE\_Test\_Help:adi.ISEConnection [INFO] destroying underlying pxgrid connection [23509] ADI\_ISE\_Test\_Help:adi.ISEConnection [INFO] destroying pxgrid config [23509] ADI\_ISE\_Test\_Help:adi.ISEConnection [INFO] ISE identity feed destructor called [23509] ADI\_ISE\_Test\_Help:ADI\_ISE\_Test\_Help [INFO] /usr/local/sf/bin/adi\_iseTestHelp cleanly exits. [23509] ADI\_ISE\_Test\_Help:adi.ISEConnection [INFO] Captured Jabberwerx log:2015-12-01T23:10:45 [ INFO]: pxgrid library has been uninitialized [8893] ADI:ADI [INFO] Parent done waiting, child completed with integer status 0

Per ottenere debug più dettagliati, è possibile terminare il processo adi (dalla radice dopo sudo) ed eseguirlo con l'argomento debug:

root@firepower:/var/log# ps ax | grep adi
24047 ? Sl 0:00 /usr/local/sf/bin/adi
24090 pts/0 S+ 0:00 grep adi
root@firepower:/var/log# kill -9 24047
root@firepower:/var/log# /usr/local/sf/bin/adi --debug
Dec 01 23:14:34 firepower SF-IMS[24106]: [24106] ADI:adi.Adi [DEBUG] adi.cpp:319:HandleLog():
ADI Created, awaiting config
Dec 01 23:14:34 firepower SF-IMS[24106]: [24106] ADI:config [DEBUG]
config.cpp:289:ProcessConfigGlobalSettings(): Parsing global settings
<......a lot of detailed output with data......>

### Query SGT tramite pxGrid

L'operazione viene eseguita quando si fa clic sul pulsante **Test** nella sezione **ISE Integration** o quando l'elenco SGT viene aggiornato, durante l'aggiunta della regola in Access Control Policy.

Dec 01 23:14:38 firepower SF-IMS[24106]: [24139] ADI:adi.ISEConnection [DEBUG] adi.cpp:319:HandleLog(): Querying Security Group metaData... Dec 01 23:14:38 firepower SF-IMS[24106]: [24139] ADI:adi.pxGridAdapter [DEBUG] adi.cpp:319:HandleLog(): pxgrid\_connection\_query(connection\*:0x10c7da0, capability: 0x1064510, request:<getSecurityGroupListRequest xmlns='http://www.cisco.com/pxgrid/identity'/>)... Dec 01 23:14:38 firepower SF-IMS[24106]: [24139] ADI:adi.pxGridAdapter [DEBUG] adi.cpp:319:HandleLog(): returns [OK returns [OK ] xmlns:ns2='http://www.cisco.com/pxgrid' xmlns:ns3='http://www.cisco.com/pxgrid/net' xmlns:ns4='http://www.cisco.com/pxgrid/admin' xmlns:ns5='http://www.cisco.com/pxgrid/identity' xmlns:ns6='http://www.cisco.com/pxgrid/eps' xmlns:ns7='http://www.cisco.com/pxgrid/netcap' xmlns:ns8='http://www.cisco.com/pxgrid/anc'><ns5:SecurityGroups><ns5:SecurityGroup><ns5:id>fc6f9 470-6d8f-11e5-978e-005056bf2f0a</ns5:id><ns5:name>Unknown</ns5:name><ns5:description>Unknown Security Group</ns5:description><ns5:tag>0</ns5:SecurityGroup><ns5:SecurityGroup><ns5:id>fc7c8c c0-6d8f-11e5-978e-005056bf2f0a</ns5:id><ns5:name>ANY</ns5:name><ns5:description>Any Security Group</ns5:description><ns5:tag>65535</ns5:tag></ns5:SecurityGroup><ns5:SecurityGroup><ns5:id>fc f95de0-6d8f-11e5-978e-005056bf2f0a</ns5:id><ns5:name>Auditors</ns5:name><ns5:description>Auditor Security Group</ns5:description><ns5:tag>9</ns5:SecurityGroup><ns5:SecurityGroup><ns5:id>fd14fc 30-6d8f-11e5-978e-005056bf2f0a</ns5:id><ns5:name>BYOD</ns5:name><ns5:description>BYOD Security Group</ns5:description><ns5:tag>15</ns5:tag></ns5:SecurityGroup><ns5:SecurityGroup><ns5:id>fd2fb 020-6d8f-11e5-978e-005056bf2f0a</ns5:id><ns5:name>Contractors</ns5:name><ns5:description>Contractor Security Group</ns5:description><ns5:taq>5</ns5:SecurityGroup><ns5:SecurityGroup><ns5:id>fd4e34 a0-6d8f-11e5-978e-005056bf2f0a</ns5:id><ns5:name>Developers</ns5:name><ns5:description>Developer Security Group</ns5:description><ns5:tag>8</ns5:SecurityGroup><ns5:SecurityGroup><ns5:id>fd6d2e 50-6d8f-11e5-978e-005056bf2f0a</ns5:id><ns5:name>Development\_Servers</ns5:name><ns5:description>Development Servers Security Group</ns5:description><ns5:taq>12</ns5:securityGroup><ns5:SecurityGroup><ns5:id>fda10 f90-6d8f-11e5-978e-005056bf2f0a</ns5:id><ns5:name>Employees</ns5:name><ns5:description>Employee Security Group</ns5:description><ns5:tag>4</ns5:SecurityGroup><ns5:SecurityGroup><ns5:id>fdbcd4 f0-6d8f-11e5-978e-005056bf2f0a</ns5:id><ns5:name>Guests</ns5:name><ns5:description>Guest Security Group</ns5:description><ns5:tag>6</ns5:SecurityGroup><ns5:SecurityGroup><ns5:id>fdd9ab c0-6d8f-11e5-978e-005056bf2f0a</ns5:id><ns5:name>Network\_Services</ns5:name><ns5:description>Network Services Security Group</ns5:description><ns5:tag>3</ns5:SecurityGroup><ns5:SecurityGroup><ns5:id>fdf4d4 e0-6d8f-11e5-978e-005056bf2f0a</ns5:id><ns5:name>PCI\_Servers</ns5:name><ns5:description>PCI Servers Security Group</ns5:description><ns5:tag>14</ns5:tag></ns5:SecurityGroup><ns5:SecurityGroup><ns5:id>fella bb0-6d8f-11e5-978e005056bf2f0a</ns5:id><ns5:name>Point\_of\_Sale\_Systems</ns5:name><ns5:description>Point of Sale Security Group</ns5:description><ns5:tag>10</ns5:tag></ns5:SecurityGroup><ns5:SecurityGroup><ns5:id>fe2d2 2f0-6d8f-11e5-978e-005056bf2f0a</ns5:id><ns5:name>Production\_Servers</ns5:name><ns5:description>Production\_Servers Security Group</ns5:description><ns5:tag>11</ns5:tag></ns5:SecurityGroup><ns5:SecurityGroup><ns5:id>fe487 320-6d8f-11e5-978e-005056bf2f0a</ns5:id><ns5:name>Production\_Users</ns5:name><ns5:description>Production\_User Security Group</ns5:description><ns5:tag>7</ns5:SecurityGroup><ns5:SecurityGroup><ns5:id>fe62d8 f0-6d8f-11e5-978e-005056bf2f0a</ns5:id><ns5:name>Quarantined\_Systems</ns5:name><ns5:description>Quarantine Security Group</ns5:description><ns5:tag>255</ns5:tag></ns5:SecurityGroup><ns5:SecurityGroup><ns5:id>fe7d 3ec0-6d8f-11e5-978e-005056bf2f0a</ns5:id><ns5:name>Test\_Servers</ns5:name><ns5:description>Test Servers Security Group</ns5:description><ns5:tag>13</ns5:tag></ns5:SecurityGroup><ns5:SecurityGroup><ns5:id>fe99c 770-6d8f-11e5-978e-005056bf2f0a</ns5:id><ns5:name>TrustSec\_Devices</ns5:name><ns5:description>TrustSec Devices Security Group</ns5:description><ns5:tag>2</ns5:SecurityGroup></ns5:SecurityGroup></ns5:SecurityGroup></ns5:getSecurityGroup></ns5:SecurityGroup></ns5:SecurityGroup></ns5 urityGroupListResponse>]

Per una migliore visualizzazione, il contenuto XML di tale registro può essere copiato nel file xml e aperto da un browser Web. È possibile confermare la ricezione di un SGT (audit) specifico e di tutti gli altri SGT definiti su ISE:

```
-<ns5:getSecurityGroupListResponse>
 -<ns5:SecurityGroups>
   -<ns5:SecurityGroup>
      <ns5:id>fc6f9470-6d8f-11e5-978e-005056bf2f0a</ns5:id>
      <ns5:name>Unknown</ns5:name>
      <ns5:description>Unknown Security Group</ns5:description>
      <ns5:tag>0</ns5:tag>
    </ns5:SecurityGroup>
   -<ns5:SecurityGroup>
      <ns5:id>fc7c8cc0-6d8f-11e5-978e-005056bf2f0a</ns5:id>
      <ns5:name>ANY</ns5:name>
      <ns5:description>Any Security Group</ns5:description>
      <ns5:tag>65535</ns5:tag>
    </ns5:SecurityGroup>
   -<ns5:SecurityGroup>
      <ns5:id>fcf95de0-6d8f-11e5-978e-005056bf2f0a</ns5:id>
      <ns5:name>Auditors</ns5:name>
      <ns5:description>Auditor Security Group</ns5:description>
      <ns5:tag>9</ns5:tag>
    </ns5:SecurityGroup>
   -<ns5:SecurityGroup>
      <ns5:id>fd14fc30-6d8f-11e5-978e-005056bf2f0a</ns5:id>
      <ns5:name>BYOD</ns5:name>
      <ns5:description>BYOD Security Group</ns5:description>
      <ns5:tag>15</ns5:tag>
    </ns5:SecurityGroup>
```

Query di sessione su MnT tramite API REST

Anche questo fa parte dell'operazione di test (notare che il nome host e la porta MnT vengono passati tramite pxGrid). Viene utilizzato il download in blocco della sessione:

```
Dec 01 23:14:39 firepower SF-IMS[24106]: [24143] ADI:adi.pxGridAdapter [DEBUG]
adi.cpp:319:HandleLog(): returns [OK, p_node*:0x7f0ea6ffa8a8(<session
xmlns='http://www.cisco.com/pxgrid/net'><gid
xmlns='http://www.cisco.com/pxgrid'>ac101f6400007000565d597f</gid><lastUpdateTime
xmlns='http://www.cisco.com/pxgrid'>2015-12-
01T23:37:31.191+01:00</lastUpdateTime><extraAttributes
xmlns='http://www.cisco.com/pxgrid'><attribute>UGVybWl0QWNjZXNzLEF1ZGl0b3Jz</attribute></extraAt
tributes><state>Started</state><RADIUSAttrs><attrName>Acct-Session-
Id</attrName><attrValue>91200007</attrValue></RADIUSAttrs><interface><ipIntfID><ipAddress
xmlns='http://www.cisco.com/pxgrid'>172.16.50.50</ipAddress
xmlns='http://www.cisco.com/pxgrid'>172.16.31.100</ipAddress
xmlns='http://www.cisco.com/pxgrid'>172.16.31.100</ipAddress></deviceMgmtIntfID></deviceAttachPt
></interface><user><name</pre>
```

xmlns='http://www.cisco.com/pxgrid'>Administrator</name><ADUserDNSDomain>example.com</ADUserDNSD omain><ADUserNetBIOSName>EXAMPLE</ADUserNetBIOSName></user><assessedPostureEvent/><endpointProfi le>Windows7-Workstation</endpointProfile><securityGroup>Auditors</securityGroup></session>)] Dec 01 23:14:39 firepower SF-IMS[24106]: [24143] ADI:adi.ISEConnection [DEBUG] adi.cpp:319:HandleLog(): bulk download invoking callback on entry# 1 Dec 01 23:14:39 firepower SF-IMS[24106]: [24143] ADI:adi.ISESessionEntry [DEBUG] adi.cpp:319:HandleLog(): parsing Session Entry with following text:<session xmlns='http://www.cisco.com/pxgrid/net'><gid</pre> xmlns='http://www.cisco.com/pxgrid'>ac101f6400007000565d597f</gid><lastUpdateTime xmlns='http://www.cisco.com/pxgrid'>2015-12-01T23:37:31.191+01:00</lastUpdateTime><extraAttributes xmlns='http://www.cisco.com/pxgrid'><attribute>UGVybWl0QWNjZXNzLEF1ZGl0b3Jz</attribute></extraAt tributes><state>Started</state><RADIUSAttrs><attrName>Acct-Session-Id</attrName><attrValue>91200007</attrValue></RADIUSAttrs><interface><ipIntfID><ipAddress xmlns='http://www.cisco.com/pxgrid'>172.16.50.50</ipAddress></ipIntfID><macAddress>08:00:27:23:E 6:F2</macAddress><deviceAttachPt><deviceMgmtIntfID><ipAddress xmlns='http://www.cisco.com/pxgrid'>172.16.31.100</ipAddress></deviceMgmtIntfID></deviceAttachPt ></interface><user><name</pre> xmlns='http://www.cisco.com/pxgrid'>Administrator</name><ADUserDNSDomain>example.com</ADUserDNSD omain><ADUserNetBIOSName>EXAMPLE</ADUserNetBIOSName></user><assessedPostureEvent/><endpointProfi le>Windows7-Workstation</endpointProfile><securityGroup>Auditors</securityGroup></session>

#### Risultato analizzato (1 sessione attiva ricevuta):

Dec 01 23:14:39 firepower SF-IMS[24106]: [24142] ADI:adi.ISESessionEntry [DEBUG] adi.cpp:319:HandleLog(): Parsing incoming DOM resulted in following ISESessionEntry: {gid = ac101f6400007000565d597f, timestamp = 2015-12-01T23:37:31.191+01:00, state = Started, session\_id = 91200007, nas\_ip = 172.16.31.100, mac\_addr = 08:00:27:23:E6:F2, ip = 172.16.50.50, user\_name = Administrator, sgt = Auditors, domain = example.com, device\_name = Windows7-Workstation} In questa fase NGIPS tenta di correlare il nome utente (e il dominio) con il nome utente Realm-AD:

Dec 01 23:14:39 firepower SF-IMS[24106]: [24142] ADI:adi.RealmContainer [DEBUG] adi.cpp:319
:HandleLog(): findRealm: Found Realm for domain example.com
Dec 01 23:14:39 firepower SF-IMS[24106]: [24142] ADI:adi.ISEConnectionSub [DEBUG]
adi.cpp:319:HandleLog(): userName = 'Administrator' realmId = 2, ipAddress = 172.16.50.50
LDAP viene utilizzato per trovare l'appartenenza di un utente e di un gruppo:

Dec 01 23:14:39 firepower SF-IMS[24106]: [24142] ADI:adi.LdapRealm [INFO] adi.cpp:322: HandleLog(): search '(|(sAMAccountName=Administrator))' has the following DN: 'CN=Administrator,CN=Users,DC=example,DC=com'. Dec 01 23:14:39 firepower SF-IMS[24106]: [24142] ADI:adi.LdapRealm [DEBUG] adi.cpp:319: HandleLog(): getUserIdentifier: searchfield sAMAccountName has display naming attr: Administrator.

### **Debug ISE**

Dopo aver abilitato il debug a livello di TRACCIA per il componente pxGrid, è possibile controllare ogni operazione (ma senza payload/dati come su FMC).

Esempio di recupero del tag SGT:

```
-0739edea820cc77e04cc7c44200f661e@xgrid.cisco.com, operation=subscribe)...
2015-12-02 00:05:39,358 TRACE [pool-1-thread-14][] cisco.pxgrid.controller.common.
LogAdvice -::::- args: [TrustSecMetaData, subscribe, firesightisetest-firepower.example.com-
0739edea820cc77e04cc7c44200f661e@xg
rid.cisco.com]
2015-12-02 00:05:39,359 DEBUG [pool-1-thread-14][] cisco.pxgrid.controller.persistence.
XgridDaoImpl -::::- groups [Any, Session] found for client firesightisetest-firepower.
example.com-0739edea820cc77e04cc7c44200f661e@xgrid.cisco.com
2015-12-02 00:05:39,360 DEBUG [pool-1-thread-14][] cisco.pxgrid.controller.persistence.
XgridDaoImpl -::::- permitted rule found for Session TrustSecMetaData subscribe.
total rules found 1
```

# Bug

CSCuv3295 - ISE potrebbe inviare informazioni sul dominio nei campi del nome utente

<u>CSCus53796</u> - Impossibile ottenere il nome di dominio completo dell'host per la query di massa REST

<u>CSCuv43145</u> - Riavvio del servizio di mapping PXGRID & Identity, importazione/eliminazione dell'archivio trust

# Riferimenti

- Configurazione dei servizi di monitoraggio e aggiornamento con ISE e FirePower Integration
- Configurazione di pxGrid in un ambiente ISE distribuito
- Procedure relative alla distribuzione dei certificati con Cisco PxGrid: Configurazione di ISE
   pxGrid Node e client pxGrid con firma CA
- Integrazione di ISE versione 1.3 pxGrid con l'applicazione IPS pxLog
- Guida dell'amministratore di Cisco Identity Services Engine, versione 2.0
- Guida di riferimento all'API Cisco Identity Services Engine, versione 1.2 Introduzione al servizio RESTful...
- Guida di riferimento all'API di Cisco Identity Services Engine, versione 1.2 Introduzione alla risoluzione dei problemi di monitoraggio...
- Guida dell'amministratore di Cisco Identity Services Engine, versione 1.3
- Documentazione e supporto tecnico Cisco Systems